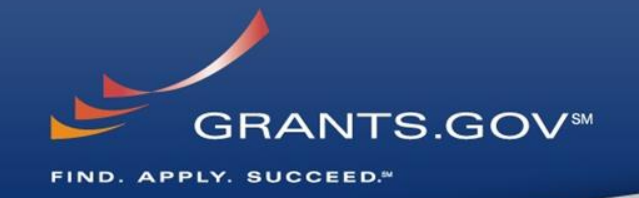

# Everything You Wanted to Know About Grants.gov

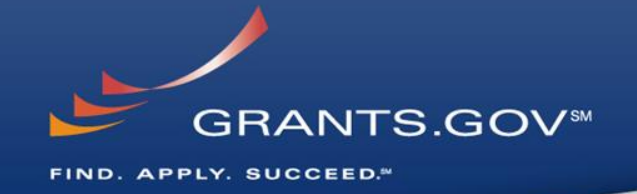

# Through the Eyes of the Applicant Register, Find, and Apply

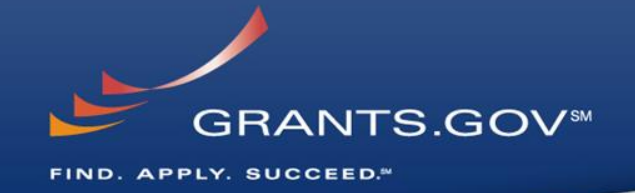

# **Getting Registered**

#### **Get Registered -**Dun & Bradstreet (DNB) and the System for Award Management (SAM)

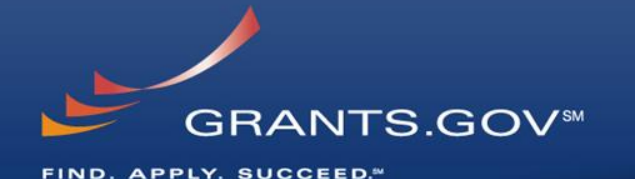

| &B<br>h Confic | bence<br>D&B DUNS Numbers™<br>for US Government<br>Contractors & Grantees                                                                                                    | STEELEFER BARRED ENT                                                                                                    | USERNAME PASSWORD  Foreot Username? Foreot Password?  Create an Accourt                                                                                                    |
|----------------|----------------------------------------------------------------------------------------------------|----------------------------------------------------------------------------------------------------|----------------------------------------------------------------------------------------------------|
| INS            | Thank you for using the D&B online webform process for US Govt Contractors and Grantees!                                                                                                    | HOME SEARCH REPORTS SAM HELP                                                                                                    |                                                                                                    |
|                |                                                                                                    | NHATIN SAN? BEFINTED INTH SAM                                                                                                    | SEARCH CAN                                                                                                    |
| D&B            | Welcome to the D&B D-U-N-S Request Service<br>for US Federal Government Contractors and Grantees                                                                                                    | The System for Award Management<br>(SAU) is a free web-site which consolidates allow you to access the full fum                                                                                                    | Ath SAM will citionality of                                                                                                    |
|                | Dun & Bradstreet (D&B) provides a D-U-N-B Number, a unique nine digit identification number, for each physical location of<br>your business.<br>D-U-N-S Number assignment is FREE for all businesses required to register with the US Federal government for contracts<br>or grants. | Catalog of Federal Dometric Assistance<br>Catalog of Federal Dometric Assistance<br>Currently CCR, FedBeg, ORCA and EPLS<br>have been migrated into SAM. Over the                                                             | ly need your<br>an account Please shows to register at this time, you<br>can still Search SAM.                                                                                                    |
|                | -<br>                                                                                                    | coming years, additional system<br>migrations will be completed.                                                                                                    | registered vendors.                                                                                                    |
|                | Click here to request your D-U-N-S Number by phone (for U.S., Puerto Rico, and U.S. Virgin Islands Only).<br>For technical difficulties, contact gork@dnb.com                                                                                                    | NEWS AND ANNOUNCEMENTS USER GUIDES AND HELPFUL FOI                                                                                                    | RMER CCR REGISTRANTS                                                                                                    |
|                |                                                                                                    | SAM is still experiencing some<br>performance issues, which may result Additional information, such as a full not                                                                                                    | Ju had an active record in CCR, you have an active record in SAM. You d<br>need to do anything in SAM at this time, unless a change in your                                                                                         |
|                |                                                                                                    | in a downess of page loading or maybe User Guide, Quick Start Guidean a busi<br>even a web page error. We are Helpful Hints, is a vailable in the User or tr<br>working to immory the besigues as Guides section of HELP. eme | iness circumstances requires a change in SAM in order for you to be paid<br>o receive an award. SAM will send notifications to the registered user vi-<br>ail 60, 30, and 15 days prior to expiration of the record. You can search |

- Register with Dun & Bradstreet at <u>http://www.dnb.com</u>
- Requires TIN from IRS and organization information
- You will be issued a **DUNS** number
- Takes 3 5 business days

- Upon receipt use the DUNS to register with the System for Award Management (SAM) at <u>www.SAM.gov</u>
- Establish the following:
  - EBIZ POC: Individual oversees all activities for organization within Grants.gov and grants permissions to Authorized Organization Representatives
  - MPIN: Marketing Partner Identification Number
- Takes 3 5 business days

#### Get Registered -SAM & Grants.gov

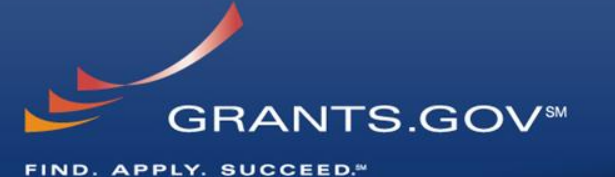

**SAM** HOME SEARCH REPORTS SAM HELP 'he System for Award Managemen Why Register? Registering with SAM wi а, ot systems and the atalog of Federal Domestic Assistance What will you need ly CCR, FedReg, ORCA and EPLS been migrated into SAM. Over the ease enter your se. egistered vendors Create an Ac NEWS AND ANNOUNCEMENTS USER GUIDES AND HELPFUL FORMER CCR REGISTRANTS HINTS If you had an active record in CCR, you have an active record in SAM. You do SAM is still experiencing some performance issues, which may result. Additional information, such as a full not need to do any thing in SAM at this time, unless a change in your in a disvense of page leading or maybe version and the second second sec orking to improve these issues as Guides section of HELP. email 60. 50, and 15 days prior to expiration of the record. You can searc

- Organization data, EBIZ POC information, and MPIN are electronically transferred from SAM to Grants.gov.
- The organization is set up in Grants.gov and individuals within the organization are now able to register with Grants.gov
- NOTE: EBIZ POC must <u>renew</u>
   <u>SAM registration annually</u>

| Apply for Gran<br>Grants gov provides an over-<br>for for federal grants. In order<br>your organization must comp<br>process.<br>Apply for Grant Opportun<br>Find Open Grant | ts<br>iew of the process to APPLY<br>to apply for a grant, you and/or<br>ele the Grants.gov registration<br>inities -<br>Opportunities |                                         |   |
|----------------------------------------------------------------------------------------------------|----------------------------------------------------------------------------------------------------|-----------------------------------------|---|
| NEWEST OPPORTUNITIES                                                                                                    | BROWSE CATEGORIES BROWSE AGENCIES BROWSE ELIGIBII                                                                                      | LITIES                                  |   |
| u                                                                                                    |                                                                                                    | View More                               | » |
| Funding Opportunity Number                                                                                                    | Opportunity Title                                                                                                    | Agency                                  | ^ |
| PA-14-156                                                                                                    | Extended Development, Hardening and Dissemination of Technologies in<br>Biomedical Computing, Informatics and Big Data Science (R01)   | National Institutes of Health           |   |
| PA-14-155                                                                                                    | Early Stage Development of Technologies in Biomedical Computing,<br>Informatics, and Big Data Science (R01)                            | National Institutes of Health           |   |
| PA-14-154                                                                                                    | Early Stage Development of Technologies in Biomedical Computing,<br>Informatics, and Big Data Science (R43/R44)                        | National Institutes of Health           |   |
| PA-14-157                                                                                                    | Early Stage Development of Technologies in Biomedical Computing,<br>Informatics, and Big Data Science (R41/R42)                        | National Institutes of Health           |   |
| PAR-14-153                                                                                                    | Temporal Dynamics of Neurophysiological Patterns as Potential Targets for<br>Treating Cognitive Deficits in Brain Disorders (R01)      | National Institutes of Health           |   |
| PAR-14-158                                                                                                    | Temporal Dynamics of Neurophysiological Patterns as Potential Targets for<br>Treating Cognitive Deficits in Brain Disorders (R21)      | National Institutes of Health           |   |
| USDA-NRCS-GA-14-0001                                                                                                    | GA Conservation Innovation Grant -2014                                                                                                 | Georgia State Office                    |   |
| NWP-14-0006                                                                                                    | Water Quality Data Collection and Planning at Willow Creek Reservoir                                                                   | Dept. of the Army Corps of<br>Engineers |   |
| NPS-14-NERO-0007                                                                                                    | Lower Eastside Tenement                                                                                                    | National Park Service                   |   |
|                                                                                                    |                                                                                                    |                                         | 1 |

#### Grants.Gov Updates:

- A Scheduled Maintenance Production Outage Alert:
- System will go Offline Saturday March 22, 2014 at 12:01 AM EST.
- System will go Online Monday March 24, 2014 at 6:00 AM EST.

For more information on scheduled maintenance outages and status updates, please visit the following: Grants.gov Calendar » Grants.gov Blog »

#### Did You Know?

- Did you know that Grants.gov must receive verification of registration electronically from SAM before AORs can submit applications on Grants.gov? Please allow 24-48 hours from the date of the SAM
- Please allow 24-48 hours from the date of the SAM email notification to complete the electronic process. To quickly and easily verify Grants.gov AOR status, click here

#### **Financial Assistance**

Grants.gov does not provide personal financial assistance. To learn where you may find personal financial assistance, please visit USA.gov

#### Suspect Fraudulent Activity?

The United States Government does not require payment, of any kind, to receive federal grants. To report suspected fraudulent activity, click here.

#### **Get Registered -**About the EBIZ Point of Contact and AORs

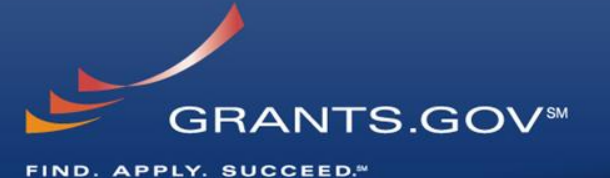

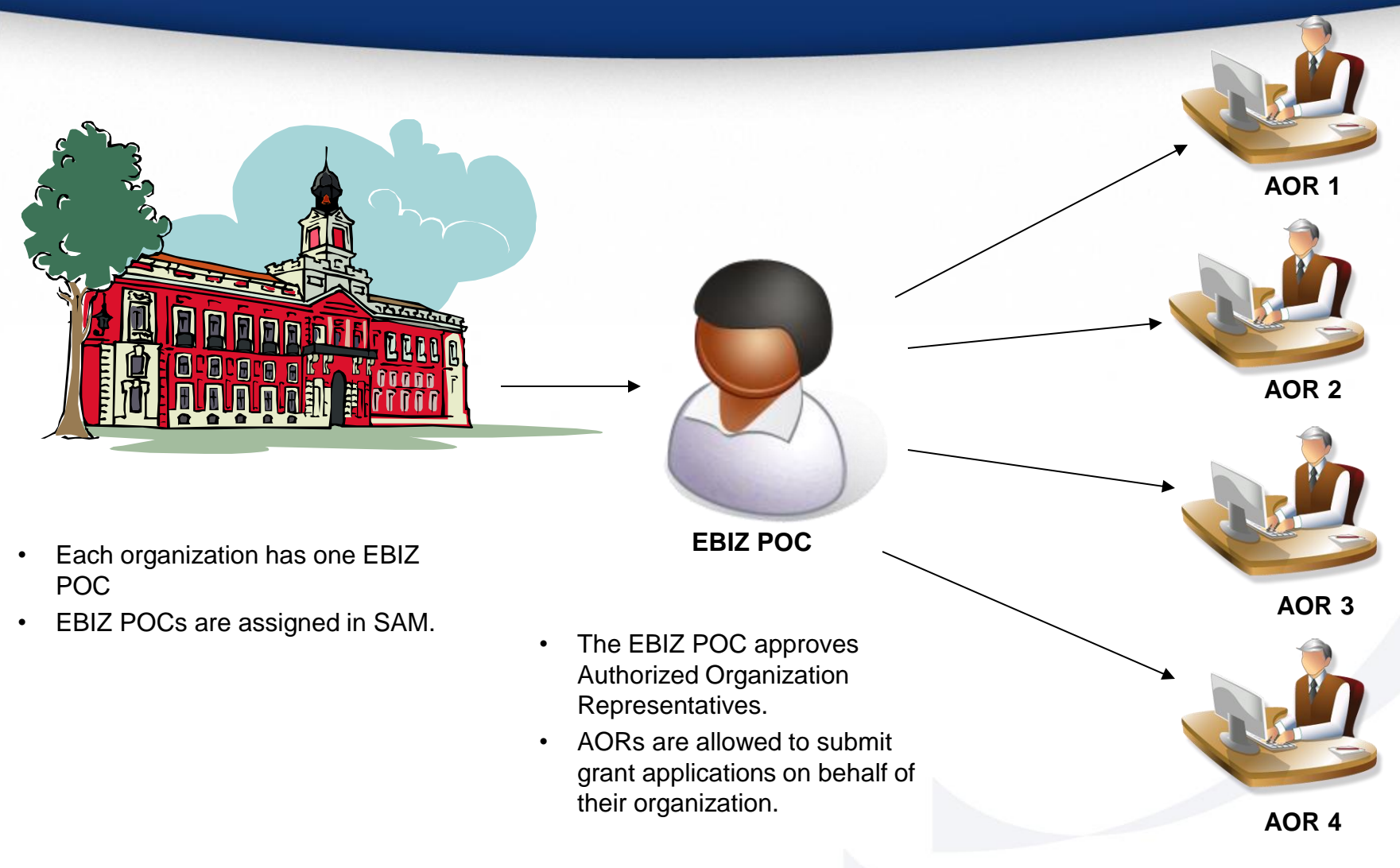

One organization can have **MANY** AORs

•

### Get Registered -

#### **Registering with Grants.gov to be an AOR**

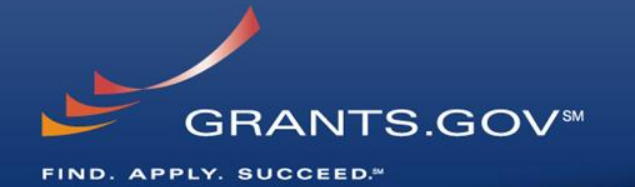

|                                     | /                                                       |                                                                         |                                                |                                                                                                |                                                                                                    | 0                                                            |                                                   | CONTACT US                         |                                                    | ONS   R    | EGISTER     | LOGIN |
|-------------------------------------|---------------------------------------------------------|-------------------------------------------------------------------------|------------------------------------------------|------------------------------------------------------------------------------------------------|----------------------------------------------------------------------------------------------------|--------------------------------------------------------------|---------------------------------------------------|------------------------------------|----------------------------------------------------|------------|-------------|-------|
|                                     |                                                         | S.GOV™                                                                  |                                                |                                                                                                |                                                                                                    | 51                                                           | EARCH: Gran                                       | nt Opportunities                   | Enter Keyword                                      |            |             | GO    |
| HOME                                | ABOUT 🔻                                                 | SEARCH GRANTS                                                           | APPLICANTS -                                   | GRANTORS 🔻                                                                                     | SYSTEM-TO-SYSTEM -                                                                                                   | FORMS -                                                      | OUTRE                                             | SUPPOR                             | т -                                                |            |             |       |
| GRANTS.C                            | 30V 〉 Registe                                           | r                                                                       |                                                |                                                                                                |                                                                                                    |                                                              |                                                   |                                    |                                                    |            |             |       |
| REGIS                               | STER                                                    |                                                                         |                                                |                                                                                                |                                                                                                    |                                                              |                                                   |                                    | -                                                  |            |             |       |
| Get Real In order to a long as four | gistered w<br>apply for a grant,<br>r weeks if all step | vith Grants.gov<br>you and/or your organiz<br>as are not completed in a | ation must complete ti<br>timely manner. So pl | he Grants.gov regist<br>ease register early!                                                   | tration process. The registratio                                                                                     | n process fo                                                 | organization or                                   | r an Individual ca                 | an take between three t                            | o five bu: | siness days | or as |
|                                     | *PLE/                                                   | ASE CHOOSE TYPE OF                                                      | REGISTRATION:                                  | ORGANIZATION<br>Register as an or-<br>apply for grant op<br>Learn More Abou                    | NAPPLICANT:<br>ganization applicant who has o<br>portunities on behalf of an org<br>it Organization Applicants »     | obtained a DUNS<br>anization.                                | Number and co                                     | ompleted SAM r                     | egistration, and wishes                            | to         |             |       |
|                                     |                                                         |                                                                         |                                                | O INDIVIDUAL AP<br>Register as an ind<br>the Grants.gov we<br>Learn More Abou                  | PLICANT:<br>dividual applicant in order for y<br>ebsite.<br>It Individual Applicants »                               | ou to apply for gr                                           | ant opportunitie                                  | es open to indivi                  | duals that are published                           | l on       |             |       |
|                                     |                                                         |                                                                         |                                                | GRANTOR:<br>This registration p<br>Registration is a o<br>synopses, applica<br>Learn More Abou | process is for federal agencies<br>one-time process and is requir<br>ation packages or use the gran<br>It Grantors » | to register with G<br>ed for any grantoi<br>tor system on Gr | Grants.gov to po<br>r agency repres<br>rants.gov. | ost and manage<br>sentative who wi | funding opportunities.<br>shes to post opportunity | ı          |             |       |
|                                     |                                                         |                                                                         |                                                |                                                                                                | Next »                                                                                                    |                                                              |                                                   |                                    |                                                    |            |             |       |

### **Get Registered -**Enter your Registration Information

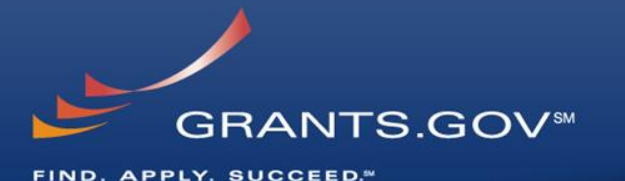

GRANTS.GOV > Register > Register With Grants.gov

#### REGISTER WITH GRANTS.GOV

Before you can register as organization applicant with Grants.gov, you will need to obtain a DUNS number and complete registration in SAM. This process can take up to 4 weeks. Once you have completed these two items, enter your organization DUNS or DUNS+4 number below and press the "Register" button.

Once your DUNS number has been verified, you can submit your registration to Grants.gov. An e-mail will be generated to your organization's E-Business Point of Contact. Once the E-Business Point of Contact has verified you as an Authorized Organization Representative (AOR) and assigned you rights in the application, you will be authorized to submit grant applications through Grants.gov on behalf of your organization.

To register for a username and password, enter the organization 's DUNS OR DUNS+4 Number and then click the "Register" button below.

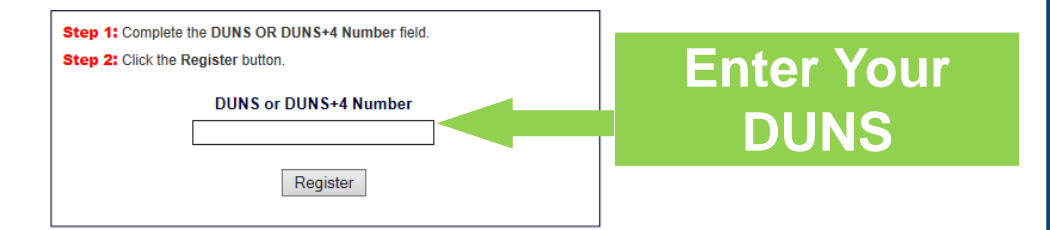

#### Tips for registering:

- Ask the grant administrator, chief financial officer, or authorizing official of your organization to identify your DUNS number and to determine if your organization is registered with the SAM. If your organization does
  not know its DUNS Number, call Dun & Bradstreet at 1-866-705-5711 and follow the automated prompts to obtain this information. If your organization is not registered with SAM, apply by phone (1-866-806-8220)
  or register online at http://www.sam.gov.
- Once you have a DUNS number and are registered with SAM, you must create a Grants.gov account to begin the process of applying for federal grants.
- Grants.gov currently supports associating only one DUNS number per credential. A future enhancement is planned to provide the ability to assign multiple DUNS numbers to a credential.
- Registering with Grants gov is a simple process. Guidance on this process is included in the tutorial, user guide and Help section of this site. Please click on the Applicant tab for further assistance.

### **Get Registered -**Enter your Registration Information

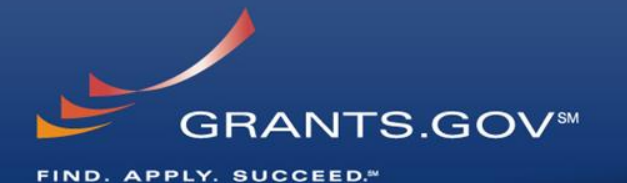

| GRANTS.GOV > Register > Register With Gr                                                                                                    | ants.gov > Applicant Registration                                                                                                    |
|----------------------------------------------------------------------------------------------------|----------------------------------------------------------------------------------------------------|
| APPLICANT REGISTRATIC                                                                                                    | NC                                                                                                    |
| Please enter your information below.<br>Required fields are denoted with an asterisk (*).<br>The following special characters are allowed: qu | uestion marks, periods, dashes, underscores, and @ symbol (Password and username are not subject to these restrictions.)                                             |
| First Name: Applicant                                                                                                    | MI: * Last Name: Grants                                                                                                    |
| * Job Title: Applicant                                                                                                    | DUNS: 000000000000000000000000000000000000                                                                                                    |
| * Telephone: 000-000-0000 * Email:                                                                                                    | applicant3@grants.gov                                                                                                    |
| Secret Question: Where do I apply for Federa                                                                                                  | al Grants?                                                                                                    |
| * Secret Answer: Grants.gov                                                                                                    |                                                                                                    |
| * UserName: Applicant3                                                                                                    |                                                                                                    |
| * Password:                                                                                                    | * Confirm Password: •••••••                                                                                                    |
| Your password must contain at least eight (8)<br>lowercase letter (a-z); at least one (1) number<br>Continue                                  | characters including: at least one (1) uppercase letter (A-Z); at least one (1) (0-9); and at least one (1) special character (e.g. ! @ # \$ % ^ & *).               |
| Warning Notice                                                                                                    |                                                                                                    |
| This is a U.S. Government computer system, whic<br>violators to criminal, civil, and/or administrative act                                    | ch may be accessed and used only for authorized Government business by authorized personnel. Unauthorized access or use of this computer system may subject<br>tion. |
|                                                                                                    |                                                                                                    |

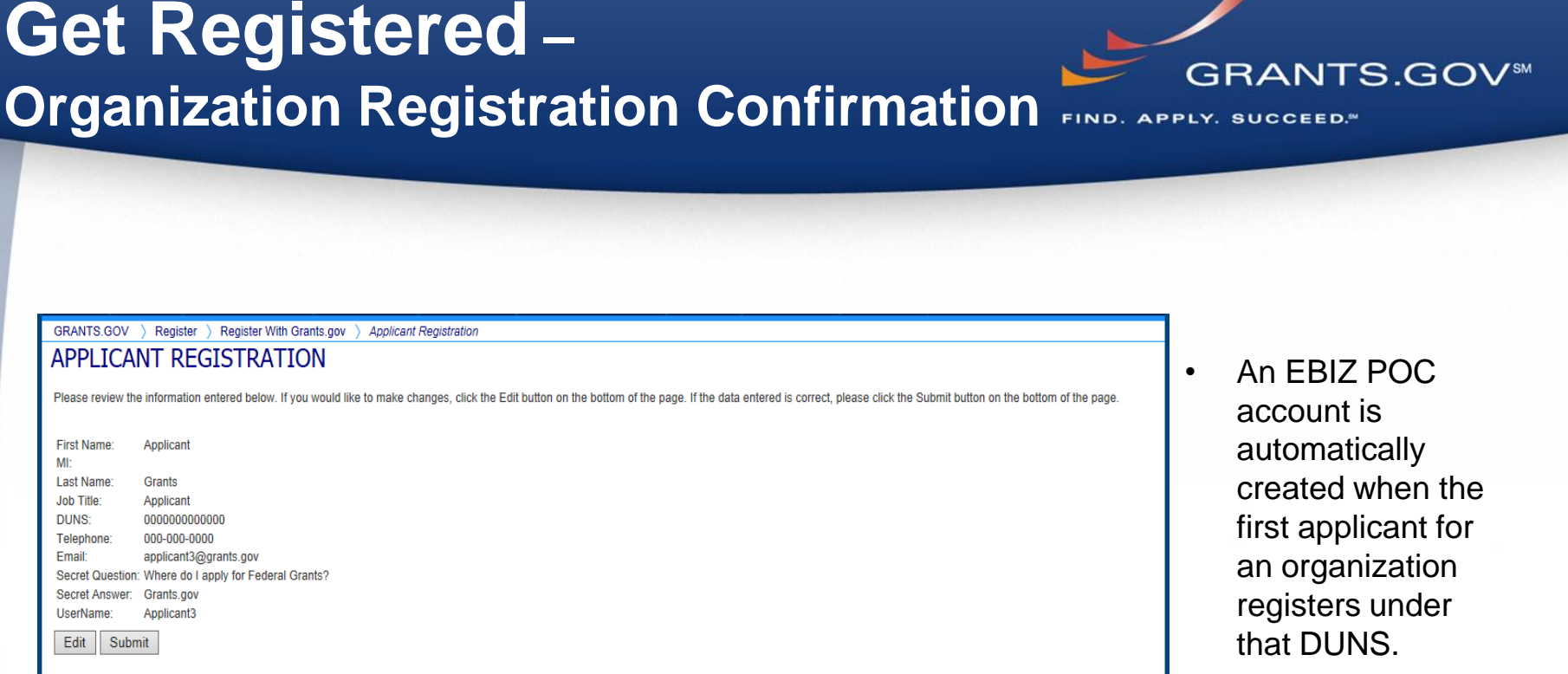

#### Warning Notice

This is a U.S. Government computer system, which may be accessed and used only for authorized Government business by authorized personnel. Unauthorized access or use of this computer system may subject violators to criminal, civil, and/or administrative action.

All information on this computer system may be intercepted, recorded, read, copied, and disclosed by and to authorized personnel for official purposes, including criminal investigations. Such information includes sensitive data encrypted to comply with confidentiality and privacy requirements. Access or use of this computer system by any person, whether authorized or unauthorized, constitutes consent to these terms.

A temporary password is emailed to EBIZ POC email address that was received from SAM.

٠

### **Get Registered** – Completing Your Registration

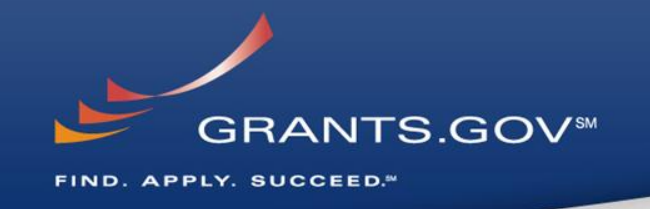

### • AOR Authorization by your EBIZ POC

- The EBIZ POC at your organization will receive an email notifying him/her of your registration.
- The EBIZ POC must login to Grants.gov to confirm you as an AOR.
- You will be unable to submit a grant application unless you are confirmed as an AOR by your EBIZ POC.
- An AOR can assign roles if they have access to the organizational MPIN.

### Track AOR Status

- At any time, you can track your AOR status by logging in with your username and password.
- You will receive a confirmation email notifying you that you've been authorized as an AOR for your organization.

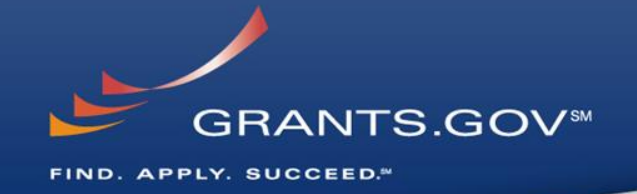

# How To Navigate Grants.gov

### Grants.gov Homepage

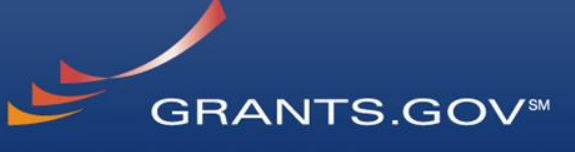

FIND. APPLY. SUCCEED."

|                                                                                                    |                                                                                                    |                                                                       |                                                                                                    |                                                                                             |                                 |                     | CONTACT US   MANAGE SUBSCRIPTIONS   REGISTER   LOGIN                                                                                                    |
|----------------------------------------------------------------------------------------------------|----------------------------------------------------------------------------------------------------|-----------------------------------------------------------------------|----------------------------------------------------------------------------------------------------|---------------------------------------------------------------------------------------------|---------------------------------|---------------------|----------------------------------------------------------------------------------------------------|
|                                                                                                    |                                                                                                    |                                                                       |                                                                                                    |                                                                                             | S                               |                     | ant Opportunities 🛩 Enter Keyword GO                                                                                                    |
|                                                                                                    | S.GOV™                                                                                                    |                                                                       |                                                                                                    |                                                                                             |                                 |                     |                                                                                                    |
|                                                                                                    |                                                                                                    |                                                                       | GRANTORS -                                                                                                  |                                                                                             |                                 |                     |                                                                                                    |
| HOME ABOUT                                                                                                    | SEARCH GRANTS                                                                                                    | AFFLICANTS                                                            | GRANTORS *                                                                                                  | STSTEM-TO-STSTEM                                                                            | I PORMS                         | OUTREACH            | SUFFOR                                                                                                    |
| Find Grants<br>SEARCH Grants.gov for<br>more specific criteria. All<br>26 federal grant-making a<br>Grants.gov. You do not h<br>find grant opportunities.<br>Search Grant Opport<br>Find Open Grant | your federal grants by<br>discretionary grants of<br>agencies can be found<br>nave to register with Gra<br>tunities » | APPLICANT ACTIO<br>» Apply for Grants<br>» Track My Applicat<br>ities | DNS APPLICAN<br>» Grant Elig<br>ion » Individual<br>» Organiza<br>» Grant App<br>» Applicant<br>» Applicant | IT RESOURCES<br>gibility<br>IRegistration<br>plication Process<br>FAQs<br>Resources<br>Tips |                                 |                     | GRANTS.GOV Updates:<br>Marking GRANTS.GOV System Enhancement:<br>System Outage May 10-12, 2014<br>Release 12.3.4-SAM Integration & Minor<br>Enhancements<br>For more information on scheduled maintenance outages<br>and status updates, please visit the following:<br>Grants.gov Calendar »<br>Grants.gov Blog »<br>Did You Know? |
|                                                                                                    |                                                                                                    |                                                                       |                                                                                                    |                                                                                             |                                 |                     | DId You Know?                                                                                                    |
| NEWEST OPPORTUNITIES                                                                                                    | S BROWSE CATEG                                                                                                    | BROWSE                                                                | AGENCIES                                                                                                    | BROWSE ELIGIBILITIES                                                                        | Vie                             | ew More »           | Did you know that Grants.gov must receive<br>verification of registration from SAM electronically                                                                                                    |
| Funding Opportunity Numbe                                                                                                    | r                                                                                                    | Opportu                                                               | unity Title                                                                                                 |                                                                                             | Agency                          |                     | Please allow 24-48 hours from the date of the SAM                                                                                                    |
| SMART-2014-3915                                                                                                    | SMART FY Campus                                                                                                    | Sexual Assault Perpet                                                 | rator Treatment Pi                                                                                          | ilot Project                                                                                | SMART                           |                     | email notification to complete the electronic process.<br>To guickly and easily verify Grants.gov AOR status.                                                                                                    |
| ED-GRANTS-042914-001                                                                                                    | Office of Elementary<br>CFDA Number 84.18                                                                             | and Secondary Educa<br>4M                                             | tion (OESE): Proje                                                                                          | ect Prevent Grant Program                                                                   | Department of E                 | ducation            | click here.                                                                                                    |
| RFA-HS-14-010                                                                                                    | Disseminating and In<br>in Clinical Practice Us                                                                       | nplementing Evidence<br>sing Mobile Health Teo                        | from Patient-Cent<br>hnology (R21)                                                                          | ered Outcomes Research                                                                      | Agency for Heal<br>Research and | Ith Care<br>Quality | Financial Assistance                                                                                                    |
| R14AS00037                                                                                                    | Fish and Wildlife Coo                                                                                                 | ordination Act                                                        |                                                                                                    |                                                                                             | Bureau of Recla                 | amation             | Grants.gov does not provide personal financial                                                                                                    |
| S-GE800-RFA-14-GR-040                                                                                                    | Media Education Pro                                                                                                   | gram                                                                  |                                                                                                    |                                                                                             | Department of                   | f State             | assistance. To learn where you may find personal     financial assistance, please visit USA gov                                                                                                    |
| NOI-04-ETHIOPIA                                                                                                    | Notice of Intent-Ethio                                                                                                | pia                                                                   |                                                                                                    |                                                                                             | OASAM                           | 1                   | infancial assistance, please visit 0 SA.gov.                                                                                                    |
| RFA-FD-14-013                                                                                                    | Post-market surveilla                                                                                                 | nce evaluation of auth                                                | orized generic dru                                                                                          | g products (U01)                                                                            | Food & Dr<br>Administrat        | tion                | Suspect Fraudulent Activity?                                                                                                    |
| RFA-FD-14-014                                                                                                    | Effect of Therapeutic                                                                                                 | Class on Generic Drug                                                 | g Substitutions (U                                                                                          | D1)                                                                                         | Food & Dr<br>Administrat        | tion                | The United States Government does not require                                                                                                    |
| RFA-674-14-000001                                                                                                    | Voluntary Medical Ma<br>Delivery and Support                                                                          | ale Circumcision (VMM<br>to the Government of                         | IC), Early Infant Ci<br>the Kingdom of S                                                                    | ircumcision (EIMC) Servic<br>waziland                                                       | e South Africa U<br>Pretoria    | JSAID-              | report suspected fraudulent activity, Click here.                                                                                                    |
| RFA-FD-14-015                                                                                                    | Pharmacokinetic/Pha<br>Release Products in                                                                            | armacodynamic (PK/PE<br>Attention Deficit Hyper                       | 0) Studies of Meth<br>activity Disorder (/                                                                  | ylphenidate Extended<br>ADHD) Patients (U01)                                                | Food & Dr<br>Administrat        | ug<br>tion          |                                                                                                    |
| IVV-TESTING-VALID-1                                                                                                    | IVV-TESTING-VALID                                                                                                    | )-1c                                                                  |                                                                                                    |                                                                                             | IV&V Test Ag                    | gency               |                                                                                                    |
|                                                                                                    |                                                                                                    |                                                                       |                                                                                                    |                                                                                             |                                 |                     |                                                                                                    |

### **Applicant Resources**

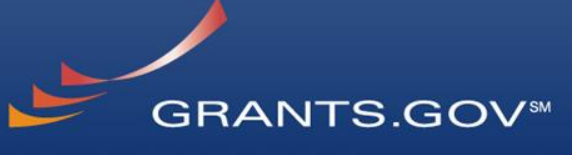

FIND. APPLY. SUCCEED."

#### GRANTS.GOV > Applicants > Applicant Resources

#### APPLICANT RESOURCES

\* Apply for Grants

#### APPLICANT RESOURCES

- » Grant Eligibility
- » Individual Registration
- » Organization Registration » Grant Application Process
- » Applicant FAQs
- » Applicant Resources
- » Associations & Organizations
- » Resources from Grantors
   » Agencies Providing Grants
- » Applicant Tips

#### Applicant Resources Lists Several Tools and Documents to Help you with Grants.gov

#### Frequently Asked Questions and Answers

Here are links to our most frequently asked questions pages for Grants gov applicants.

- Applicant FAQs
- General FAQs are found under Support
- Public Law 106-107 FAQs can be found under Grant Regulations

#### User Guides & Checklists

- Instructions for Applicant Registration, Finding and Applying for Grants
- Grants.gov Applicant User Guide A detailed guide for Organizations and Individuals on registration, finding and applying for grant
   opportunities.
- Life of A Grants.gov Application Package A diagram depicting the role of the Grantor, Grants.gov and the applicant in regards to the life cycle
   of a grant application package.
- E-Biz POC Registration Checklist Registration guidance for your organization's E-Business Point of Contact (E-Biz POC).
- Corganization Registration Checklist Registration guidance for any type of organization.

#### Training

- Grants gov Applicant Training Video G<sup>2</sup> Register, Find, and Apply. Watch an overview on how to Register with Grants gov, Find Grant Opportunities and understand your search results, and how to Apply for Grant Opportunities. If you have any additional questions please visit the Applicant Resources section of Grants gov.
   C Stand A Quick Start Guide For New Grantee Registration and SAM Video Tutorial for New Applicants are tools created by the General Services
- JSAM Quick Start Guide For New Grantee Registration and SAM Video Tutorial for New Applicants are tools created by the General Services Administration to assist those registering with the System for Award Management (SAM). If you have questions or concerns about your SAM registration, please contact the Federal Support desk at https://www.fsd.gov.

#### General Support

- N Customer Service Process A diagram depicting the procedures the Grants.gov Contact Center follows when a customer calls for assistance.
- Glossary A reference of definitions and terms used throughout the site.
- Grant Fraud Whom to contact if you think that someone is fraudulently representing Grants.gov.
   Grants.gov Presentation Request Form Fill out this form if you have an upcoming event you would like Grants.gov to attend or if you would like to
  request a complimentary Grants are presentation on the Find and Apply process.
- Recovery Act Find information about Recovery Act Funding and Grants.gov participation

#### Technical Support & Self-Help

- Grants.gov Compatible Software There are several software applications that allow you to successfully navigate the Grants.gov pages and complete your application. Check our compatibility tables to ensure that you are using versions that are compatible with Grants.gov.
- Self-help Portal is a searchable knowledgebase. The portal also includes answers to the top ten questions received by our Contact Center and it
   allows you to check the status of an existing ticket.
- · Troubleshooting Tips Help with common troubleshooting issues.
- If you need additional help, our Contact Center is open 24 hours a day, 7 days a week, to help you with issues regarding Grants.gov and can be reached by email support@grants.gov or call 🛐 1-800-518-4726.

#### Grants Community

- Associations & Organizations For additional information on grants, you can visit and read about these grant associations and organizations.
- Resources from Grantors A listing of the 26 federal agencies and their resources. Simply find the agency you are interested in and click on the link to be directed to their resources.
- Agencies Providing Grants The Department of Health and Human Services is the Grants.gov program's managing partner, and allows access to the 26 federal grant-making agencies available through this convenient E-Government initiative. Below are the links to those agency websites

- Applicant Resources include
- FAQs
- User Guides
- Check lists
- General
   Support
- Technical Support & Self-Help
- Grants
   Community

# Subscriptions and E-mail Notifications

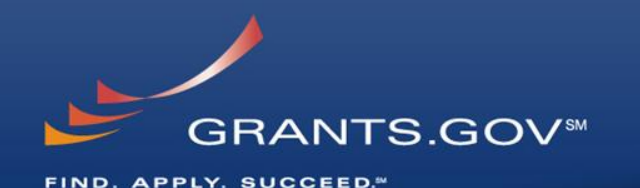

|           |         |       |                 |               |            |                    |         | C              | ONTACT US     | MANAGE SUBSCRIPTIONS | REGISTER   LOG |
|-----------|---------|-------|-----------------|---------------|------------|--------------------|---------|----------------|---------------|----------------------|----------------|
|           |         |       |                 |               |            |                    | s       | EARCH: Grant G | Opportunities | Enter Keyword        | G              |
|           | GR.     | AN    | TS.GOV™         |               |            |                    |         |                |               |                      |                |
| FIND. API | PLY. SU | CCEEL |                 |               |            |                    |         |                |               |                      |                |
| HOME      | ABC     | )UT 🔻 | SEARCH GRAN     | TS APPLICANTS | GRANTORS - | SYSTEM-TO-SYSTEM - | FORMS 🔻 | OUTREACH 🔻     | SUPPORT       | r <del>*</del>       |                |
| GRANTS.C  | GOV >   | Manag | e Subscriptions |               | "          |                    |         |                |               |                      |                |
| MANA      | GE S    | SUB   | SCRIPTIO        | NS            |            |                    |         |                |               |                      |                |

Subscribe now and receive notifications of new grant opportunity postings and updates on Grants.gov. You do not need to be a registered user of Grants.gov to sign-up for this service.

#### Grants.gov RSS Feed

Stay informed about new and updated grant opportunities. Once you see all of the benefits of receiving the Grants.gov RSS feed, you may want to discontinue your email notification subscription. Subscription Services - Unsubscribe

All Grants Notices Receive daily notification of all new grant opportunities.

#### Notices Based on Advanced Criteria

Select notifications based on specific criteria such as funding instrument type, eligibility or sub-agency.

#### Notices Based on Funding Opportunity Number

Select this option to receive notifications based on Funding Opportunity Number (FON). A FON is a number that a federal agency assigns to its grant announcement.

#### Subscription Services - Unsubscribe

If you receive an error message when you attempt to unsubscribe please send an email to support@grants.gov. To remove one or more subscriptions please include the email(s) in the message. In the subject line please verify it says "Unsubscribe".

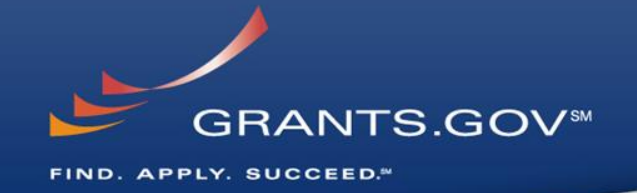

# How to Search for Funding Opportunities

### **Find Grant Opportunities**

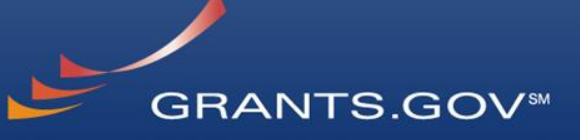

FIND. APPLY. SUCCEED."

|                                                                                                    |                                                                                                    |                                                                                                    |                                                                                                    |                                                                                                    |                                                                                                    | CONTACT US   MANAGE SUBSCRIPTIONS   REGISTER   LOG                                                                                                    |  |  |  |  |
|----------------------------------------------------------------------------------------------------|----------------------------------------------------------------------------------------------------|----------------------------------------------------------------------------------------------------|----------------------------------------------------------------------------------------------------|----------------------------------------------------------------------------------------------------|----------------------------------------------------------------------------------------------------|----------------------------------------------------------------------------------------------------|--|--|--|--|
|                                                                                                    |                                                                                                    |                                                                                                    |                                                                                                    |                                                                                                    | SEARCH: G                                                                                                    | arant Opportunities 💙 Enter Keyword G                                                                                                    |  |  |  |  |
| FIND. APPLY. BUCCEE                                                                                                    | GOV                                                                                                    |                                                                                                    |                                                                                                    |                                                                                                    |                                                                                                    |                                                                                                    |  |  |  |  |
| HOME ABOUT SEA                                                                                                    | ARCH GRANTS                                                                                                    | APPLICANTS -                                                                                                    | GRANTORS - SYST                                                                                                    | EM-TO-SYSTEM - FOR                                                                                                    | MS - OUTREAC                                                                                                    | CH - SUPPORT -                                                                                                    |  |  |  |  |
|                                                                                                    |                                                                                                    |                                                                                                    |                                                                                                    |                                                                                                    |                                                                                                    |                                                                                                    |  |  |  |  |
| Apply for Gram<br>Grants.gov provides an overv<br>for for federal grants. In order<br>your organization must comp<br>process.<br>Apply for Grant Opportu | ts<br>view of the process i<br>r to apply for a grant<br>lete the Grants.gov<br>inities »                                                                                             | to APPLY<br>t, you and/or<br>registration                                                                                                    |                                                                                                    |                                                                                                    |                                                                                                    | Grants.Gov Updates:                                                                                                    |  |  |  |  |
| -ind Open Grant                                                                                                    | Opportun<br>BROWSE CATEG                                                                                                    | ities<br>Bories Browse                                                                                                    | AGENCIES BROWSE                                                                                                    | ELIGIBILITIES                                                                                                    |                                                                                                    | Grants.gov Blog »                                                                                                    |  |  |  |  |
|                                                                                                    |                                                                                                    |                                                                                                    |                                                                                                    |                                                                                                    | View More »                                                                                                    |                                                                                                    |  |  |  |  |
| Funding Opportunity Number                                                                                                    |                                                                                                    | Opportu                                                                                                    | nity Title                                                                                                    | Age                                                                                                    | ncy                                                                                                    | verification of registration electronically from SAM                                                                                                    |  |  |  |  |
| PA-14-156                                                                                                    | Extended Develop<br>Biomedical Comp                                                                                                    | pment, Hardening and<br>uting, Informatics and                                                                                                    | Dissemination of Technolog<br>Big Data Science (R01)                                                                                                    | ies in National Institu                                                                                                    | ites of Health                                                                                                    | <ul> <li>before AORs can submit applications on Grants.gov?</li> <li>Please allow 24-48 hours from the date of the SAM email notification to complete the electronic process.</li> </ul>                                                                                                    |  |  |  |  |
| PA-14-155                                                                                                    | Early Stage Deve<br>Informatics, and E                                                                                                    | lopment of Technolog<br>Big Data Science (R01                                                                                                    | ies in Biomedical Computing )                                                                                                    | Early Stage Development of Technologies in Biomedical Computing, National Institutes of                                                                                                    |                                                                                                    |                                                                                                    |  |  |  |  |
| PA-14-154                                                                                                    | Early Stone Dave                                                                                                    |                                                                                                    |                                                                                                    |                                                                                                    |                                                                                                    | click here                                                                                                    |  |  |  |  |
|                                                                                                    | Informatics, and E                                                                                                    | lopment of Technolog<br>Big Data Science (R43                                                                                                    | ies in Biomedical Computing<br>/R44)                                                                                                    | , National Institu                                                                                                    | ites of Health                                                                                                    | click here<br>Financial Assistance                                                                                                    |  |  |  |  |
| PA-14-157                                                                                                    | Early Stage Deve<br>Informatics, and E<br>Early Stage Deve<br>Informatics, and E                                                                                                    | lopment of Technolog<br>Big Data Science (R43<br>lopment of Technolog<br>Big Data Science (R41                                                                                                    | ies in Biomedical Computing<br>/R44)<br>ies in Biomedical Computing<br>/R42)                                                                                                    | , National Institu                                                                                                    | utes of Health<br>utes of Health                                                                                           | Click here Financial Assistance Grants.gov does not provide personal financial                                                                                                    |  |  |  |  |
| PA-14-157<br>PAR-14-153                                                                                                    | Early Stage Deve<br>Informatics, and E<br>Early Stage Deve<br>Informatics, and E<br>Temporal Dynami<br>Treating Cognitive                                                             | lopment of Technolog<br>Big Data Science (R43<br>lopment of Technolog<br>Big Data Science (R41<br>ics of Neurophysiologi<br>e Deficits in Brain Disc                                                                                                    | es in Biomedical Computing<br>(R44)<br>ies in Biomedical Computing<br>(R42)<br>cal Patterns as Potential Tar<br>rders (R01)                                                                                      | , National Instit<br>, National Instit<br>gets for National Instit                                                                                                    | utes of Health<br>utes of Health<br>utes of Health                                                                         | click here<br>Financial Assistance<br>Grants.gov does not provide personal financial<br>assistance. To learn where you may find personal<br>financial assistance, please visit USA.gov                                                                                                    |  |  |  |  |
| PA-14-157<br>PAR-14-153<br>PAR-14-158                                                                                                    | Informatics, and E<br>Early Stage Deve<br>Informatics, and E<br>Temporal Dynami<br>Treating Cognitive<br>Treating Cognitive                                                           | lopment of Technolog<br>Big Data Science (R43<br>lopment of Technolog<br>Big Data Science (R41<br>ics of Neurophysiologi<br>e Deficits in Brain Disc<br>ics of Neurophysiologi<br>e Deficits in Brain Disc                                                               | ies in Biomedical Computing<br>(R44)<br>ies in Biomedical Computing<br>(R42)<br>cal Patterns as Potential Tar<br>rrders (R01)<br>cal Patterns as Potential Tar<br>rders (R21)                                    | National Institute National Institute National Institute Section National Institute Section National I | utes of Health<br>utes of Health<br>utes of Health<br>utes of Health                                                       | click here<br>Financial Assistance<br>Grants.gov does not provide personal financial<br>assistance. To learn where you may find personal<br>financial assistance, please visit USA.gov<br>Suspect Fraudulent Activity?                                                                                                    |  |  |  |  |
| PA-14-157<br>PAR-14-153<br>PAR-14-158<br>USDA-NRCS-GA-14-0001                                                                                            | Informatics, and E<br>Early Stage Deve<br>Informatics, and E<br>Temporal Dynami<br>Treating Cognitive<br>Temporal Dynami<br>Treating Cognitive<br>GA Conservation                     | lopment of Technolog<br>Big Data Science (R43<br>lopment of Technolog<br>Big Data Science (R41<br>ics of Neurophysiologi<br>e Deficits in Brain Disc<br>ics of Neurophysiologi<br>e Deficits in Brain Disc<br>Innovation Grant -201                                      | ies in Biomedical Computing<br>(R44)<br>ies in Biomedical Computing<br>(R42)<br>cal Patterns as Potential Tar<br>irders (R01)<br>cal Patterns as Potential Tar<br>irders (R21)<br>4                              | , National Instit<br>, National Instit<br>gets for National Instit<br>gets for National Instit<br>Georgia S                                                                                                    | utes of Health<br>utes of Health<br>utes of Health<br>utes of Health<br>ate Office                                         | click here Financial Assistance Grants.gov does not provide personal financial assistance. To learn where you may find personal financial assistance, please visit USA.gov Suspect Fraudulent Activity? The United States Government does not require                                                                                                    |  |  |  |  |
| PA-14-157<br>PAR-14-153<br>PAR-14-158<br>USDA-NRCS-GA-14-0001<br>NWP-14-0006                                                                             | Early Stage Deve<br>Informatics, and E<br>Early Stage Deve<br>Informatics, and E<br>Temporal Dynami<br>Treating Cognitive<br>GA Conservation<br>Water Quality Dat                     | lopment of Technolog<br>Big Data Science (R43<br>lopment of Technolog<br>Big Data Science (R41<br>ics of Neurophysiologi<br>e Deficits in Brain Disc<br>ics of Neurophysiologi<br>e Deficits in Brain Disc<br>Innovation Grant -201<br>ta Collection and Plan            | ies in Biomedical Computing<br>(R44)<br>ies in Biomedical Computing<br>(R42)<br>cal Patterns as Potential Tar<br>rders (R01)<br>cal Patterns as Potential Tar<br>rders (R21)<br>4<br>ning at Willow Creek Reserv | , National Institu<br>, National Institu<br>gets for National Institu<br>gets for National Institu<br>Georgia Si<br>pir Dept. of the Ar<br>Engi                                                                                                    | utes of Health<br>utes of Health<br>utes of Health<br>utes of Health<br>ate Office<br>my - Corps of<br>eers                | click here Financial Assistance Grants.gov does not provide personal financial assistance. To learn where you may find personal financial assistance, please visit USA.gov Suspect Fraudulent Activity?   The United States Government does not require payment, of any kind, to receive federal grants. To report suspected fraudulent activity, click here. |  |  |  |  |
| PA-14-157<br>PAR-14-153<br>PAR-14-158<br>USDA-NRCS-GA-14-0001<br>NWP-14-0006<br>NPS-14-NERO-0007                                                         | Early Stage Deve<br>Informatics, and E<br>Early Stage Deve<br>Informatics, and E<br>Temporal Dynami<br>Treating Cognitive<br>GA Conservation<br>Water Quality Dat<br>Lower Eastside T | lopment of Technolog<br>Big Data Science (R43<br>lopment of Technolog<br>Big Data Science (R41<br>ics of Neurophysiologi<br>e Deficits in Brain Disc<br>ics of Neurophysiologi<br>e Deficits in Brain Disc<br>Innovation Grant -201<br>ta Collection and Plan<br>enement | ies in Biomedical Computing<br>(R44)<br>ies in Biomedical Computing<br>(R42)<br>cal Patterns as Potential Tar<br>rders (R01)<br>cal Patterns as Potential Tar<br>rders (R21)<br>4<br>ning at Willow Creek Reserv | , National Institu<br>, National Institu<br>gets for National Institu<br>gets for National Institu<br>Georgia Si<br>pir Dept. of the Ar<br>Engir<br>National Pa                                                                                                    | utes of Health<br>utes of Health<br>utes of Health<br>utes of Health<br>ate Office<br>my - Corps of<br>eers<br>rrk Service | click here Financial Assistance Grants.gov does not provide personal financial assistance. To learn where you may find personal financial assistance, please visit USA.gov Suspect Fraudulent Activity?                                                                                                    |  |  |  |  |

### High Function Home Page

FIND. APPLY. SUCCEED."

GRANTS.GOV<sup>™</sup>

| HOME ABOUT SEA                                                                                                    | IRCH GRANTS APPLICANTS - GRANTORS - SYSTEM-TO-S                                                                                                    | YSTEM - FORMS - OUTREA                                                    | CH - SUPPORT -                                                                                                    | links in the home pa                                                                                    |
|----------------------------------------------------------------------------------------------------|----------------------------------------------------------------------------------------------------|---------------------------------------------------------------------------|----------------------------------------------------------------------------------------------------|----------------------------------------------------------------------------------------------------|
| Apply for Gran<br>Grants.gov provides an over<br>for for federal grants. In orde<br>your organization must comp<br>process.<br>Apply for Grant Opportu | ts<br>tice wo fit the process to APPLY<br>to apply for a grant, you and/or<br>lete the Grants.gov registration<br>Inities a<br>Opportunities                                                                                                    |                                                                           | Grants.Gov Updates:<br>▲ Scheduled Maintenance Production Outage Alert:<br>• System will go Offline Saturday March 22, 2014 at<br>12:01 AM EST.<br>• System will go Online Monday March 24, 2014 at<br>6:00 AM EST.<br>For more information on scheduled maintenance outages<br>and status updates, please visit the following:<br>Grants.gov Calendar »<br>Grants.gov Blog » | tabs:<br>- Newest<br>Opportunities<br>(based on open<br>date)<br>- Browse<br>Categories (e.g.<br>health |
| NEWEST OPPORTUNITIES                                                                                                    | BROWSE CATEGORIES BROWSE AGENCIES BROWSE ELIGIBILI                                                                                                    | TIES                                                                      | Did You Know?                                                                                                    | nealth,                                                                                                 |
| Funding Opportunity Number<br>PA-14-156<br>PA-14-155                                                                                                   | Opportunity Title<br>Extended Development, Hardening and Dissemination of Technologies in<br>Biomedical Computing, Informatics and Big Data Science (R01)<br>Early Stage Development of Technologies in Biomedical Computing,<br>Informatics, and Big Data Science (R01) | Agency Agency National Institutes of Health National Institutes of Health | Did you know that Grants.gov must receive<br>verification of registration electronically from SAM<br>before AORs can submit applications on Grants.gov?<br>Please allow 24-48 hours from the date of the SAM<br>email notification to complete the electronic process.<br>To quickly and easily verify Grants.gov AOR status,<br>click here                                   | <ul> <li>housing, etc.</li> <li>Browse Agencie</li> </ul>                                               |
| PA-14-154                                                                                                    | Early Stage Development of Technologies in Biomedical Computing,<br>Informatics, and Big Data Science (R43/R44)                                                                                                    | National Institutes of Health                                             | Financial Assistance                                                                                                    | (e.g. HHS, EPA,<br>Education DHS                                                                        |
| PA-14-157<br>PAR-14-153                                                                                                    | Early Stage Development of Technologies in Biomedical Computing,<br>Informatics, and Big Data Science (R41/R42)<br>Temporal Dynamics of Neurophysiological Patterns as Potential Targets for                                                                             | National Institutes of Health                                             | Grants.gov does not provide personal financial<br>assistance. To learn where you may find personal<br>financial assistance, please visit USA.gov                                                                                                    | etc.)                                                                                                   |
| PAR-14-158                                                                                                    | Treating Cognitive Deficits in Brain Disorders (R01)<br>Temporal Dynamics of Neurophysiological Patterns as Potential Targets for<br>Treating Cognitive Deficits in Brain Disorders (R21)                                                                                | National Institutes of Health                                             | Suspect Fraudulent Activity?                                                                                                    | <ul> <li>Browse Eligibili</li> <li>(type of</li> </ul>                                                  |
| USDA-NRCS-GA-14-0001<br>NWP-14-0006                                                                                                    | GA Conservation Innovation Grant -2014<br>Water Quality Data Collection and Planning at Willow Creek Reservoir                                                                                                    | Georgia State Office<br>Dept. of the Army Corps of<br>Engineers           | ▲ The United States Government does not require<br>payment, of any kind, to receive federal grants. To<br>report suspected fraudulent activity, click here.                                                                                                    | organization; e.g                                                                                       |
| NPS-14-NERO-0007<br>NAWCAD-14-1-0001                                                                                                    | Lower Eastside Tenement<br>FY 14 NAWCAD Lakehurst STEM Grants                                                                                                    | National Park Service                                                     |                                                                                                    | governments, no                                                                                         |

### **Find** –**Search Grants**

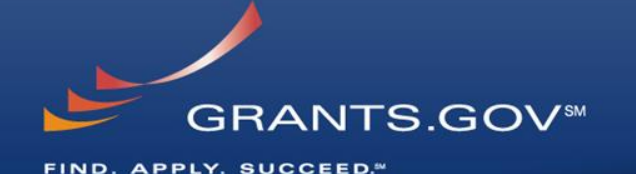

CONTACT US | MANAGE SUBSCRIPTIONS | REGISTER | LOGIN SEARCH: Grant Opportunities V Enter Keyword. GRANTS.GOV\* SEARCH GRANTS APPLICANTS 🔻 ABOUT **GRANTORS** OUTREACH SUPPORT HOME SYSTEM-TO-SYSTEM FORMS GRANTS.GOV ) Search Grants SEARCH GRANTS BASIC SEARCH CRITERIA: Search Tips | Export Results 0 Keyword(s): Affordable Care Act SORT BY: Relevance (Descending) DATE RANGE: All Available ~ 0 Funding Opp #: 1 - 25 OF 35 MATCHING RESULTS: « Previous 1 2 Next » CFDA Number: Funding Opportunity # Opportunity Title Open Date Close Date Agency SEARCH IVV-12-3-0-MAXSYNOPSIS01 IVV-12-3-0-MAXSYNOPSIS01 Eric's Amazing and Wonderful 07/19/2013 09/21/2013 Test Agency OPPORTUNITY STATUS: HRSA-13-399 Health Resources & Services Service Area Competition 10/04/2012 Administration ✓ Open (35) □ Closed (37) □ Archived (114) HHS-2013-ACF-OA-YR-0573 Early Care and Education Research Scholars: Head Start Administration for Children and 07/26/2013 08/29/2013 Graduate Student Research Grants Families ▼ FUNDING INSTRUMENT TYPE: HHS-2013-ACF-ACYF-CY-0645 show mell ANA 04/22/2013 07/31/2013 All Funding Instruments HHS-2013-ACF-ACYF-CK-0666 posting using new setup Administration for Children and 05/03/2013 08/31/2013 Cooperative Agreement (5) Families Grant (28) HHS-2013-ACF-ACYF-CY-0645 show me!!! 04/22/2013 07/31/2013 Administration for Children and Other (3) Families Procurement Contract (3) HHS-2013-ACF-OA-NO-0706 Administration for Children and 07/17/2013 11/14/2013 test in dev on the root Families ▼ ELIGIBILITY: DHS-10-GPD-052-008-01 10/19/2011 12/27/2013 FY 2010 Emergency Operations Center Grant Program 1.3 Department of Homeland Region 8 Security - FEMA All Eligibilities ~ DHS-10-GPD-052-001-02 FY 2010 Emergency Operations Center Grant Program NOTC Department of Homeland 02/24/2011 12/27/2013 City or township governments (16) Region 1 Security - FEMA County governments (14) HRSA-11-222 Service Area Competitions Health Resources & Services 04/30/2013 12/25/2013 For profit organizations other than small Administration businesses (9) 05232013-KV-1 Superfund Hazardous Substance Research and Training Program 05/23/2013 04/10/2014 KV (P42) - CATEGORY: 06192013-KV-EMAIL-1 Superfund Hazardous Substance Research and Training Program 06/19/2013 04/10/2014 KV All Categories (P42) ^ Agriculture (1) 05282013-KV-1 05/28/2013 04/10/2014 Superfund Hazardous Substance Research and Training Program KV (P42) Arts (see 'Cultural Affairs' in CFDA) (3) 06192013-KV-2 06/19/2013 04/10/2014 Business and Commerce (3) Superfund Hazardous Substance Research and Training Program KV (P42) Community Development (4) 05272013-KV-1 05/27/2013 04/10/2014 Superfund Hazardous Substance Research and Training Program KV (P42) - AGENCY: 01/19/2012 01/18/2014 DHS-11-GPD-067-000-13 Copy5 of FY 2011 IV&V 1.5 Solicitation Department of Homeland All Agencies Security - FEMA All Department of Defense (1) DHS-11-GPD-067-000-11 Copy3 of FY 2011 IV&V 1.5 Solicitation Department of Homeland 01/19/2012 01/18/2014 All Department of Education Developer Security - FEMA Account (1) Department of Homeland 01/19/2012 01/18/2014 DHS-11-GPD-067-000-12 Copv4 of FY 2011 IV&V 1.5 Solicitation All Department of Health and Human Security - FEMA Services (9) 01/18/2012 01/18/2014 DHS-11-GPD-067-000-05 FY 2011 IV&V 1.5 Solicitation Department of Homeland All Department of Homeland Security - FEMA Security - FEMA (13) DHS-11-GPD-075-000-04 FY 2011 Transit Security Grant Program 1.5 Department of Homeland 01/10/2012 09/30/2013 🗌 All KV (7) Security - FEMA All Rathna-Agency-12072005 (3) DHS-11-GPD-067-000-10 Copv2 of FY 2011 IV&V 1.5 Solicitation Department of Homeland 01/19/2012 01/18/2014

Search for grants by entering a keyword in the Header Search and Clicking the **Go** button

#### OR by entering:

- Keyword
- Funding Opportunity Number, or
- CFDA Number
- OR by entering:
  - Filtering search results on left side of the page

### and Clicking the **Search** button

Security - FEMA

### Find – Search Grants

HOME

Keyword(s):

Funding Opp #:

CEDA Number

Grant (5)

ELIGIBILITY:

CATEGORY:

AGENCY:

Account (1)

Services (9)

(4)ANA (1)

Services (2)

Education (1) Health (2)

Income Security and Social Services (4)

All Department of Education Developer

Administration for Children and Families

✓ Centers for Medicare & Medicaid

All Department of Homeland Security - FEMA

✓ Health Resources & Services Administration (2)

All Department of Health and Human

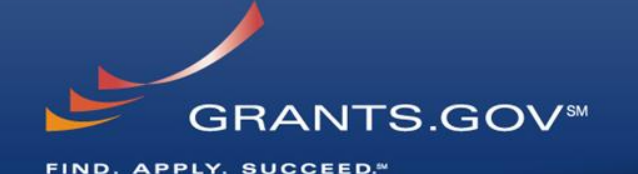

CONTACT US | MANAGE SUBSCRIPTIONS | REGISTER | LOGIN SEARCH: Grant Opportunities V Enter Keyword. GRANTS.GOV SEARCH GRANTS APPLICANTS \* GRANTORS SYSTEM-TO-SYSTEM FORMS OUTREACH -SUPPORT ABOUT GRANTS.GOV > Search Grants SEARCH GRANTS BASIC SEARCH CRITERIA: AGENCY: [X] Administration for Children and Families, [X] Centers for Medicare & Medicaid Services, [X] Health Resources & Services Affordable Care Act 0 Administration 0 0 SORT BY: Relevance (Descending) DATE RANGE: All Available SEARCH - 8 OF 8 MATCHING RESULTS: OPPORTUNITY STATUS: Funding Opportunity # Opportunity Title Open Date Close Date Agency ✓ Open (8) Closed (1) Archived (29) HRSA-13-399 Health Resources & Services Service Area Competition 10/04/2012 Administration FUNDING INSTRUMENT TYPE: HHS-2013-ACF-OA-YR-0573 Early Care and Education Research Scholars: Head Start Administration for Children and 07/26/2013 08/29/2013 Graduate Student Research Grants All Funding Instruments Families HHS-2013-ACF-ACYF-CK-0666 posting using new setup Administration for Children and 05/03/2013 08/31/2013 Cooperative Agreement (3) Families HHS-2013-ACF-ACYF-CY-0645 show mell! Administration for Children and 04/22/2013 07/31/2013 Families HHS-2013-ACF-OA-NO-0706 test in dev on the roof Administration for Children and 07/17/2013 11/14/2013 Families HRSA-11-222 Service Area Competitions Health Resources & Services 04/30/2013 12/25/2013 All Eligibilities Administration ~ City or township governments (4) CMS-1R0-13-001 GGOV SIDE R Test on 4.4. for Compt. ID Centers for Medicare & Medicaid 05/30/2013 05/31/2014 Services County governments (2) CMS-1A0-13-004 CMS Good TEST GGOV-134 3 Centers for Medicare & Medicaid 05/16/2013 05/15/2014 Native American tribal governments (Federally recognized) (2) Services All Categories Community Development (1)

- Refine your Search results for grants by selecting or deselecting criteria options including, but not limited to:
  - **Funding Agency**
  - Eligibility
  - Category
  - **Date ranges**
- As options are selected, they are displayed in the blue filter box above the search results. Users have an alternative method of removing criteria by clicking the "X" in the filter box.

### **Search Results**

HOME

Keyword(s):

- ELIGIBILITY:

- CATEGORY:

Account (1)

Services (9)

(4) ANA (1)

Services (2)

Administration for Children and Families

Centers for Medicare & Medicaid

All Department of Homeland Security - FEMA

Health Resources & Services Administration (2)

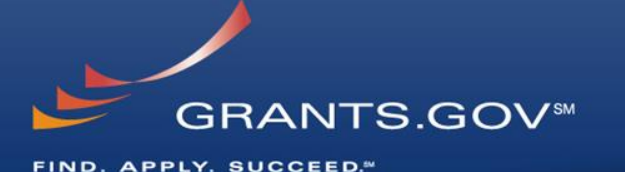

CONTACT US | MANAGE SUBSCRIPTIONS | REGISTER | LOGIN SEARCH: Grant Opportunities V Enter Keyword. GRANTS.GOV<sup>™</sup> APPLICANTS -**GRANTORS** ~ SUPPORT V ABOUT SYSTEM-TO-SYSTEM -FORMS OUTREACH V GRANTS.GOV > Search Grants SEARCH GRANTS Gency: [X] Administration for Children and Families, [X] Centers for Medicare & Medicaid Services, [X] Health Resources & Services BASIC SEARCH CRITERIA: Affordable Care Act 0 Administration Funding Opp #: 0 Search Tips | Export Results CFDA Number: 0 SORT BY: Relevance (Descending) DATE RANGE: All Available SEARCH 1 - 8 OF 8 MATCHING RESULTS: **OPPORTUNITY STATUS:** Funding Opportunity # Opportunity Title Open Date Close Date Agency ✓ Open (8) □ Closed (1) □ Archived (29) HRSA-13-399 Service Area Competition Health Resources & Services 10/04/2012 Administration FUNDING INSTRUMENT TYPE: HHS-2013-ACF-OA-YR-0573 Early Care and Education Research Scholars: Head Start Administration for Children and 07/26/2013 08/29/2013 Graduate Student Research Grants Families All Funding Instruments HHS-2013-ACF-ACYF-CK-0666 posting using new setup Administration for Children and 05/03/2013 08/31/2013 Cooperative Agreement (3) Families Grant (5) HHS-2013-ACF-ACYF-CY-0645 show mell! Administration for Children and 04/22/2013 07/31/2013 Families HHS-2013-ACF-OA-NO-0706 test in dev on the roof Administration for Children and 07/17/2013 11/14/2013 Families HRSA-11-222 Service Area Competitions Health Resources & Services 04/30/2013 12/25/2013 All Eligibilities Administration ~ City or township governments (4) CMS-1R0-13-001 GGOV SIDE R Test on 4.4, for Compt. ID Centers for Medicare & Medicaid 05/30/2013 05/31/2014 Services County governments (2) CMS Good TEST GGOV-134 3 Centers for Medicare & Medicaid 05/16/2013 05/15/2014 Native American tribal governments CMS-1A0-13-004 V Services (Federally recognized) (2) Aletting A. All Categories Community Development (1) Education (1) Health (2) Income Security and Social Services (4) All Department of Education Developer All Department of Health and Human

- Search results and criteria options are reset when the user clicks Search or Go buttons
- Search results are immediately refreshed when criteria options are selected or when previously selected options are deselected.
- Uses have the ability to export refined Search Results

CONNECT: 🔽 Twitter 🔊 RSS 💀 XML Extract 🕒 Blogger 👼 S2S Applicant 👼 S2S Grantor HEALTH & HUMAN SERVICES: HHS.gov | FOIA | No Fear Act | Accessibility | Privacy | Site Map COMMUNITY: USA.gov | Whitehouse.gov | USASpending.gov | SBA.gov | FSRS.gov | SAM.gov | DUNS Request 🖓

GRANTS.GOV 200 Independence Avenue, S.W. • HHH Building Washington, DC 20201 1-800-518-4726 • support@grants.gov

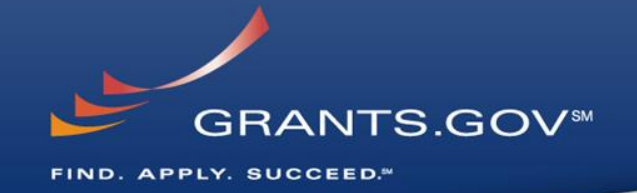

# What's in a Funding Opportunity?

### **Synopsis**

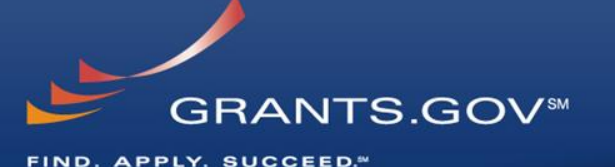

CONTACT US | MANAGE SUBSCRIPTIONS | REGISTER SEARCH: Grant Opportunities V Enter Keyword. GRANTS.GOV™ APPLICANTS -SYSTEM-TO-SYSTEM HOME ABOUT SEARCH GRANTS GRANTORS -FORMS -OUTREACH -SUPPORT GRANTS GOV Search Grants VIEW GRANT OPPORTUNITY « Back I Link 04302014-OPPORTUNITY-TL Opportunity A General Dynamics Information Technology SYNOPSIS DETAILS Print Synopsis Detail The synopsis for this grant opportunity is detailed below, following this paragraph. This synopsis contains all of the updates to this document that have been posted as of 4/30/2014. If updates opportunity synopsis, update information is provided below the synopsis If you would like to receive notifications of changes to the grant opportunity click send me change notification emails. The only thing you need to provide for this service is your email address. No other information is requested. Any inconsistency between the original printed document and the disk or electronic document shall be resolved by giving precedence to the printed document -General Information Posted Date: Apr 30, 2014 Document Type: Grants Notice Funding Opportunity Number: 04302014-OPPORTUNITY-TL Creation Date: Apr 30, 2014 Funding Opportunity Title: Opportunity A Original Closing Date for Applications: Apr 30, 2015 Opportunity Category: Discretionary Current Closing Date for Applications: Apr 30, 2015 Funding Instrument Type: Grant Archive Date: May 30, 2015 Category of Funding Activity: Humanities (see "Cultural Affairs" in CFDA) Estimated Total Program Funding: Information and Statistics Award Ceiling: \$500,000 Income Security and Social Services Law, Justice and Legal Services Award Floor: \$1 Recovery Act Regional Development Science and Technology and other Research and Development Category Explanation: Expected Number of Awards: 5 CFDA Number(s): 00.000 -- Not Elsewhere Classified Cost Sharing or Matching Requirement: No Eligibility Eligible Applicants: Unrestricted (i.e., open to any type of entity above), subject to any clarification in text field entitled "Additional Information on Eligibility" Additional Information on Eligibility: Additional Information Agency Name: General Dynamics Information Technology Description: Technology enhancement. Link to Additional Information: Contact Information: If you have difficulty accessing the full announcement electronically, please contact: Torrance Lawery Tech Writer Phone 03248032 Agency

The Synopsis contains high level information about the funding opportunity such as:

- Funding Opportunity Number
- Open/Close date
- Program Funding Amount
- Number of Awards
- Program Contact Information
- Synopsis Details can be printed by Clicking the **Print Synopsis Details** link.

### Synopsis Version History

FIND. APPLY. SUCCEED.™

| VIEW GRANT OPPORTUN                                                 | NTY<br>005<br>Programs                                                                             |                                                                                                    |                                                                                                    |                                                                                                    | « Back   Linl                                                              |
|---------------------------------------------------------------------|----------------------------------------------------------------------------------------------------|----------------------------------------------------------------------------------------------------|----------------------------------------------------------------------------------------------------|----------------------------------------------------------------------------------------------------|----------------------------------------------------------------------------|
| National Science Found                                              | dation                                                                                             |                                                                                                    |                                                                                                    |                                                                                                    |                                                                            |
| SYNOPSIS DETAILS VERSION HISTORY                                    | FULL ANNOUNCEMENT                                                                                  | APPLICATION PACKAGE                                                                                                    |                                                                                                    |                                                                                                    |                                                                            |
| Synonsis Version History                                            | ←                                                                                                  |                                                                                                    |                                                                                                    |                                                                                                    | Print Displayed Version                                                    |
| The following files represent the modifications                     | s to this synopsis with the char                                                                   | ges noted within the document                                                                                                    | ts. The list of files is arranged from newe                                                                                                    | est to oldest with the newest file repr                                                                                                    | esenting the current                                                       |
| synopsis. Changed sections from the previou                         | s document are shown in a lig                                                                      | ht grey background.                                                                                                    |                                                                                                    |                                                                                                    |                                                                            |
| Synopsis                                                            | Version Name                                                                                       | Mo                                                                                                    | dification Description                                                                                                    | Date Modified                                                                                                    |                                                                            |
| Current Version                                                     | 1                                                                                                  | Iodified contact information and                                                                                                    | d URL.                                                                                                    | Mar 3, 2009                                                                                                    |                                                                            |
| Version #1                                                          |                                                                                                    |                                                                                                    |                                                                                                    | Apr 20, 2004                                                                                                    |                                                                            |
| Original Version                                                    |                                                                                                    |                                                                                                    |                                                                                                    | Apr 20, 2004                                                                                                    |                                                                            |
| General Information                                                 | Grants Notice                                                                                      |                                                                                                    | Posted Date:                                                                                                    | Apr 19, 2004                                                                                                    |                                                                            |
| Funding Opportunity Number:                                         | NSF-GRANTS-012706-005                                                                              |                                                                                                    | Creation Date:                                                                                                    | Mar 3, 2009                                                                                                    |                                                                            |
| Funding Opportunity Title:                                          | Education and Special Progra                                                                       | ms                                                                                                    | Original Closing Date for Applications:                                                                                                    | This program accepts proposals a                                                                                                    | t any time during the                                                      |
| Opportunity Category:                                               | Discretionary                                                                                      |                                                                                                    |                                                                                                    | year and has no fixed due dates.                                                                                                    |                                                                            |
| Funding Instrument Type:                                            | Grant                                                                                              |                                                                                                    | Current Closing Date for Applications:                                                                                                    | This program accepts proposals a<br>year and has no fixed due dates                                                                                    | any time during the                                                        |
| Category of Funding Activity:                                       | Science and Technology and<br>Development                                                          | other Research and                                                                                                    | Archive Date:                                                                                                    |                                                                                                    |                                                                            |
| Category Explanation:                                               | Bevelopment                                                                                        |                                                                                                    | Estimated Total Program Funding:                                                                                                    |                                                                                                    |                                                                            |
| Expected Number of Awards:                                          |                                                                                                    |                                                                                                    | Award Ceiling:                                                                                                    |                                                                                                    |                                                                            |
| CEDA Number(s):                                                     | 47 049 Mathematical and Pl                                                                         | vsical Sciences                                                                                                    | Award Floor:                                                                                                    |                                                                                                    |                                                                            |
| Cost Sharing or Matching Requirement:                               | No                                                                                                 |                                                                                                    |                                                                                                    |                                                                                                    |                                                                            |
| – Eligibility –                                                     |                                                                                                    |                                                                                                    |                                                                                                    |                                                                                                    |                                                                            |
| Eligible Applicants: Unre<br>Additional Information on Eligibility: | stricted (i.e., open to any type o                                                                 | f entity above), subject to any cl                                                                                                    | arification in text field entitled "Additional                                                                                                    | Information on Eligibility"                                                                                                    |                                                                            |
| - Additional Information                                            |                                                                                                    |                                                                                                    |                                                                                                    |                                                                                                    |                                                                            |
| Agency Name: National S                                             | cience Foundation                                                                                  |                                                                                                    |                                                                                                    |                                                                                                    | <b>V</b>                                                                   |
| Description: The Educa<br>sub-discip<br>supports t                  | ation and Special Programs un<br>blinary lines in astronomy or ha<br>he early career-development a | it of the Astronomical Sciences<br>ve significant educational com<br>ctivities of teacher-scholars; NS<br>e deucations: Pacacache Strongia | Division administers all Foundation-wid<br>ponents. Programs include Faculty Early<br>SF Astronomy and Astrophysics Postdod<br>Stepsor for Undergraduatory (PEU) Sites ar | de (crosscutting) programs, as well a<br>career Development (CAREER), a p<br>toral Fellowships (AAPF), the only po<br>d Supplements a program that our | is programs that cross<br>prestigious award that<br>stdoctoral program for |

The Version History displays a table with synopsis modifications

GRANTS.GOV<sup>™</sup>

- To display an earlier version, the user clicks on the desired Version Name
- The fields modified are highlighted in gray

### **Full Announcement**

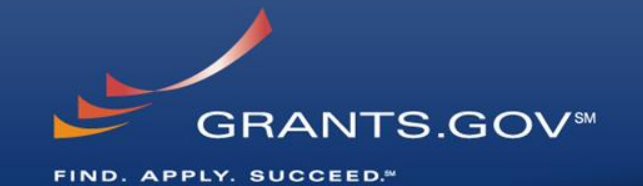

| RANTS.GOV > Search                                                   | Grants                                                            |                           |                     |             |                                    |             |
|----------------------------------------------------------------------|-------------------------------------------------------------------|---------------------------|---------------------|-------------|------------------------------------|-------------|
| IEW GRANT                                                            | OPPORTUNI                                                         | ΓY                        |                     |             |                                    |             |
| 043020<br>Opportu<br>General                                         | 14-OPPORTUNIT)<br>unity A<br>I Dynamics Inform                    | (-TL<br>nation Technology |                     |             | «                                  | Back   Link |
|                                                                      |                                                                   |                           |                     |             |                                    |             |
| YNOPSIS DETAILS                                                      | VERSION HISTORY                                                   | FULL ANNOUNCEMENT         | APPLICATION PACKAGE |             |                                    |             |
| CYNOPSIS DETAILS                                                     | VERSION HISTORY                                                   | FULL ANNOUNCEMENT         | APPLICATION PACKAGE |             | Print Announce                     | ment List   |
| SYNOPSIS DETAILS                                                     | VERSION HISTORY<br>e links to download the full<br>Announcement G | FULL ANNOUNCEMENT         | APPLICATION PACKAGE | Description | Print Announce<br>File Type        | ment List   |
| SYNOPSIS DETAILS<br>Click on the following file<br>Full Announcement | VERSION HISTORY<br>Inks to download the full<br>Announcement G    | FULL ANNOUNCEMENT         | APPLICATION PACKAGE | Description | Print Announce<br>File Type<br>ZIP | ment List   |

You can retrieve the full RFA, Funding Opportunity Announcement, and any supplementary documentation

# The Application Package and Instructions

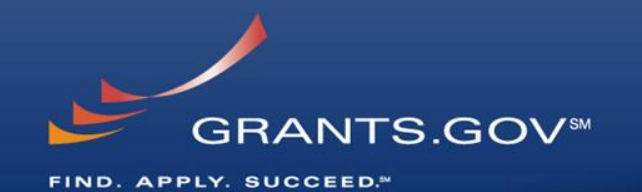

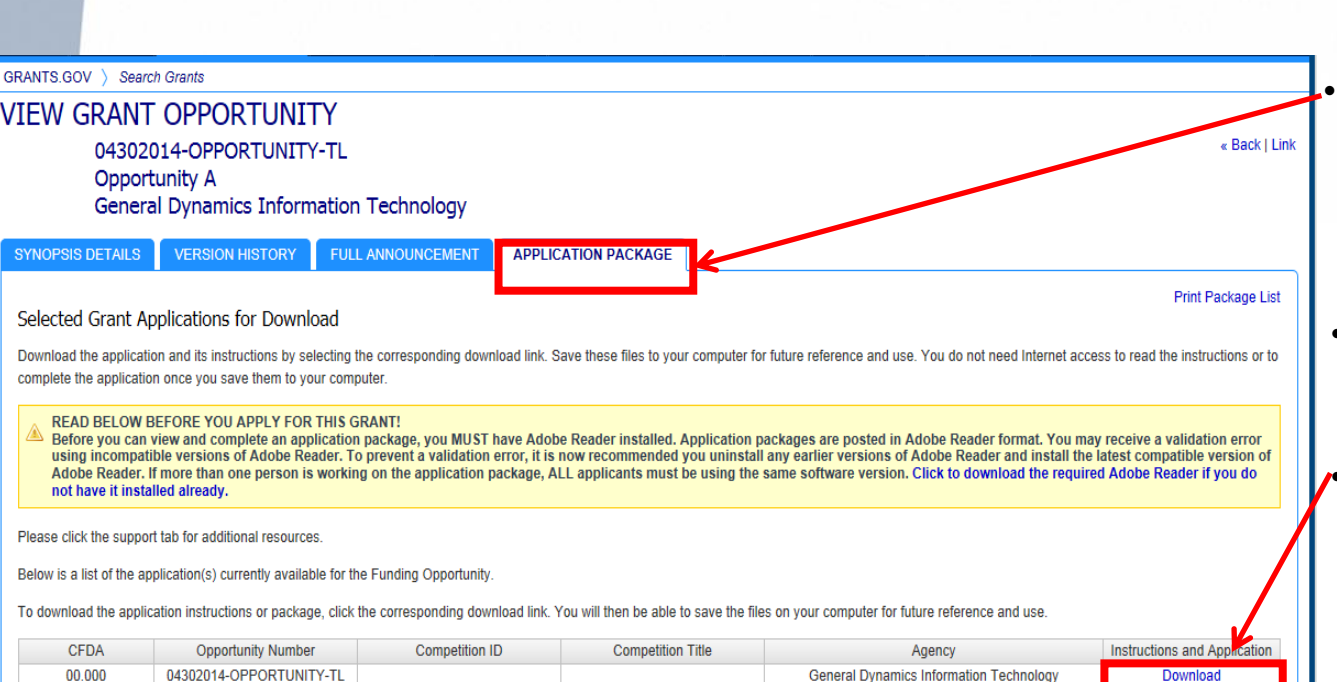

- Click on the Application Tab in order to download the Application Package and the Application Instructions
- Read the instructions to insure that you have the correct Adobe Reader
- Click on download link in order to access the Application Package and the Application Instructions

### Download the Application Package and Instructions - 2

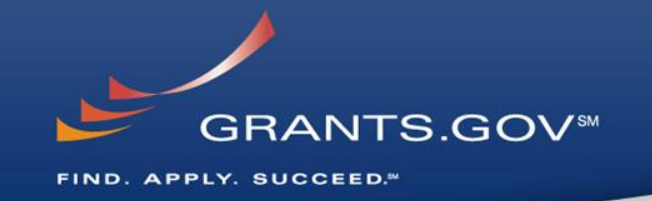

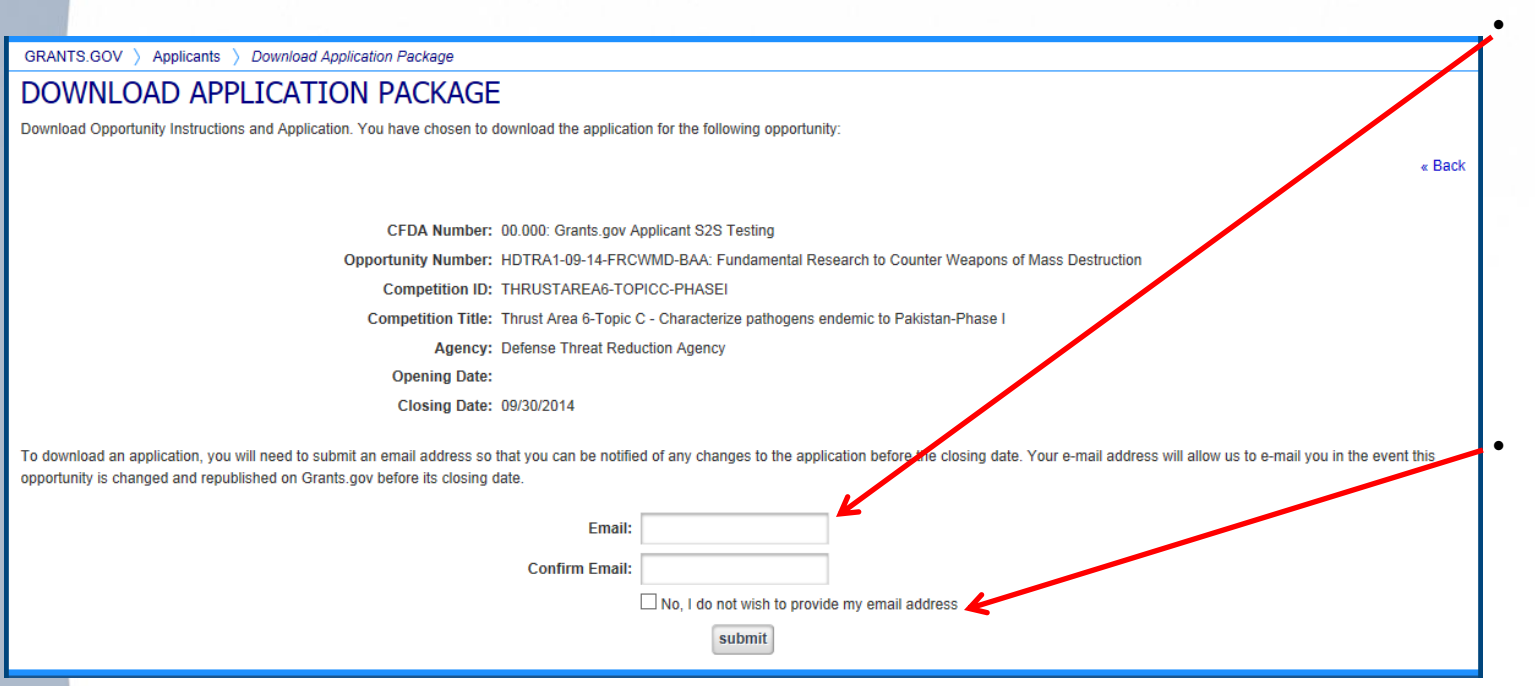

Enter your email address and click submit here if you wish to be notified of any changes to the application package (highly recommended)

If you do not wish to provide your email address click the box at the bottom of this page to the right of the submit button.

### **Download the Application Package and Instructions - 3**

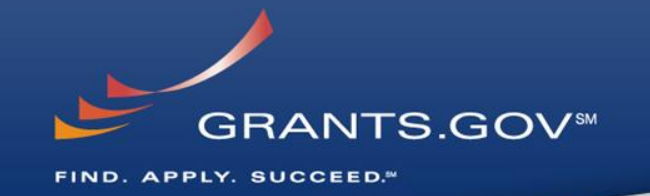

GRANTS.GOV > Applicants > Download Application Package

#### DOWNLOAD APPLICATION PACKAGE

Download Opportunity Instructions and Application. You have chosen to download the application for the following opportunity.

CFDA Number: 00.000: Grants.gov Applicant S2S Testing Opportunity Number: HDTRA1-09-14-FRCWMD-BAA: Fundamental Research to Counter Weapons of Mass Destruction Competition ID: THRUSTAREA6-TOPICC-PHASEI Competition Title: Thrust Area 6-Topic C - Characterize pathogens endemic to Pakistan-Phase I

Agency: Defense Threat Reduction Agency

Opening Date:

Closing Date: 09/30/2014

Since you did not subscribe, you will not be notified of any future changes to this opportunity. If you would like to receive notifications please click here.

Download the instructions and application by selecting the download links below. While the instructions or application files may open directly, you may save the files to your computer for future reference and use. You do not need Internet access to read the instructions or the application once you save them to your computer.

1. Download Application Instruction

2. Download Application Package

Do you want to open or save opp04032014-TG-1-cfda10.001-cid04032014-TG-1.pdf (290 KB) from at07apply.grants.gov?

Save Save as Save and open

Open

« Back

Application Instructions" and then 'Save, "Save As", or 'Save and open' to your access Application Instructions

Click on "Download

 Repeat the same action with "Download Application Package"

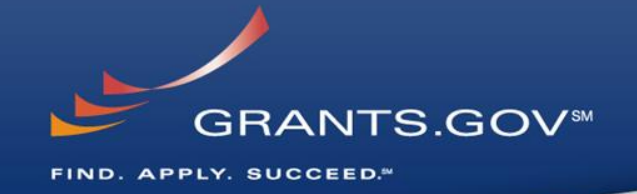

# Navigating The Application Package

| GRANTS.GC                                | V* Grant Application Package Print Cancel                                                                                                    |
|------------------------------------------|----------------------------------------------------------------------------------------------------|
| Opportunity Title:                       | ADOBE-VERSIONING-TEST-ONLY                                                                                                    |
| Offering Agency:                         | Test Agency                                                                                                    |
| FDA Number:                              | 10.001                                                                                                    |
| FDA Description:                         | Agricultural Research_Basic and Applied Research                                                                                                    |
| pportunity Number:                       | ADOBE-VERSIONING-TEST-ONLY                                                                                                    |
| ompetition ID:                           | ADOBE-VERSIONING-TEST-ONLY                                                                                                    |
| pportunity Open Date:                    | 04/08/2014                                                                                                    |
| pportunity Close Date:                   | 05/21/2015                                                                                                    |
| I will be submitting a     organization. | Test Person<br>Tester<br>E-mail: test@email.com<br>Phone: 112763456789<br>upplications on my behalf, and not on behalf of a company, state, local or tribal government, academia, or other type of |
| ielect Forms to Cor                      | nplete                                                                                                    |
| Mandatory                                | Save & Submit Check Package for Errors                                                                                                    |
| Application                              | for Federal Assistance (SF-424)                                                                                                    |
| Optional                                 |                                                                                                    |
| ACH Vendo                                | r/Miscellaneous Payment Enrollment Form                                                                                                    |
| <u>Attachment</u>                        | <u>S</u>                                                                                                    |
| Instructions                             |                                                                                                    |
| Show Instructions                        | >>                                                                                                    |

This electronic grants application is intended to be used to apply for the specific Federal funding opportunity referenced here.

If the Federal funding opportunity listed is not the opportunity for which you want to apply, close this application package by clicking on the "Cancel" button at the top of this screen. You will then need to locate the correct Federal funding opportunity, download its application and then apply.

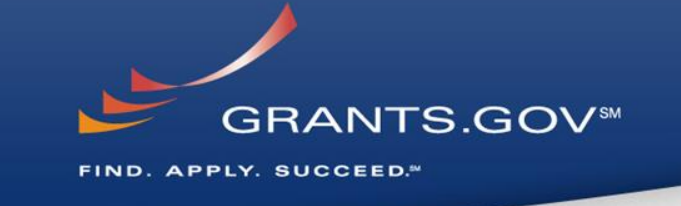

- The grant application is a PDF file composed of forms
  - Requires Adobe Reader which is a free download from Adobe.com
  - Can be saved to your computer
- The cover page has many components
  - Information on the funding opportunity
  - Closing date
  - Agency contact information
  - Forms to be filled out

# Working on Forms

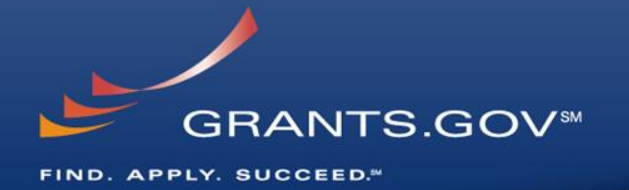

| 1. Click on | a mandato | orv form to | b begin | working |
|-------------|-----------|-------------|---------|---------|
|             | amandate  |             | begin   | working |

| I will be submitting applications on my behalf, and not organization. Application Filing Name: Regression 04282104 | on behalf of a company, state, local or tribal government, aca                                                                                                    | idemia, or other type of      |
|----------------------------------------------------------------------------------------------------|----------------------------------------------------------------------------------------------------|-------------------------------|
| Select Forms to Complete                                                                                           |                                                                                                    |                               |
| Mandatory                                                                                                    | Save Save & Submit Check                                                                                                    | Package for Errors            |
| <u>SF424 (R &amp; R)</u><br>Optional                                                                               | Warning: JavaScript Window -                                                                                                    | 2. If there is an error       |
| Research & Related Budget                                                                                          | New: An application that is being submitted to an agency for the first time.<br>Resubmission: An application that has been previously submitted, but was not<br>funded, and is being resubmitted for new consideration.<br>Renewal: An application requesting additional funding for a period subsequent | on the form a message will be |
| Instructions                                                                                                    | to that provided by a current award. A renewal application competes with all<br>other applications and must be developed as fully as though the applicant is<br>applying for the first time.                                                                                                    | displayed                     |
| Show Instructions >>                                                                                               | Continuation: A non-competing application for an additional funding/budget<br>period within a previou                                                                                                    |                               |
| 3. Select an optional<br>form, open it,<br>and begin working                                                       | Please hit the enter key to close this dialog box                                                                                                    |                               |

| View Burden Statement                                                                            |                                                               | OMB Number: 4040-0004<br>Expiration Date: 8/31/2016              |  |  |
|--------------------------------------------------------------------------------------------------|---------------------------------------------------------------|------------------------------------------------------------------|--|--|
| Application for Federal Assistance SF-424                                                        |                                                               |                                                                  |  |  |
| 1. Type of Submission:     Preapplication     Application     Changed/Corrected Application      | 2. Type of Application:     New     Continuation     Revision | * If Revision, select appropriate letter(s):  * Other (Specify): |  |  |
| * 3. Date Received:<br>Completed by Grants.gov upon submission.                                  | 4. Applicant Identifier:                                      |                                                                  |  |  |
| 5a. Federal Entity Identifier:                                                                   |                                                               | Sb. Federal Award Identifier:                                    |  |  |
| State Use Only:                                                                                  |                                                               |                                                                  |  |  |
| 6. Date Received by State:                                                                       | 7. State Application                                          |                                                                  |  |  |
| * a. Legal Name:                                                                                 |                                                               |                                                                  |  |  |
| * b. Employer/Taxpayer Identification Nu                                                         | mber (EIN/TIN):                                               | * c. Organizational DUNS:                                        |  |  |
| * Street1:                                                                                       |                                                               |                                                                  |  |  |
| Street2:                                                                                         |                                                               |                                                                  |  |  |
| * State:                                                                                         |                                                               |                                                                  |  |  |
| Province:     Country:     Zip / Postal Code:                                                    |                                                               | USA: UNITED STATES                                               |  |  |
| e. Organizational Unit:                                                                          |                                                               |                                                                  |  |  |
| Department Name:                                                                                 |                                                               | Division Name:                                                   |  |  |
| f. Name and contact information of person to be contacted on matters involving this application: |                                                               |                                                                  |  |  |
| Prefix:                                                                                          | First Nam                                                     |                                                                  |  |  |
| Suffix:                                                                                          | ·                                                             |                                                                  |  |  |

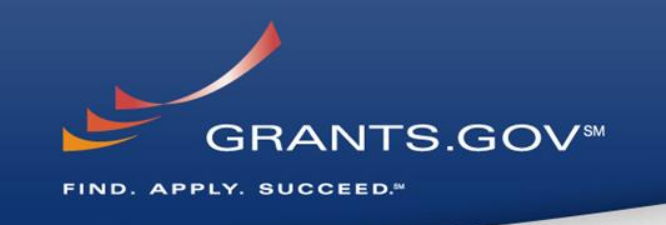

- Fields in yellow are mandatory and must be filled in.
- If a mandatory field is not filled in, then you will be unable to submit the application.

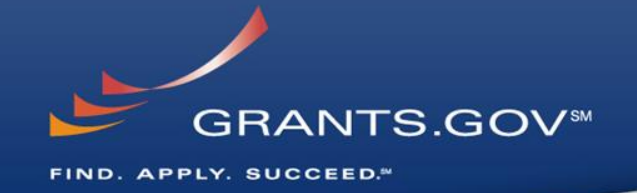

# Submitting Your Application Package

# Save, Check, and Submit Your Application

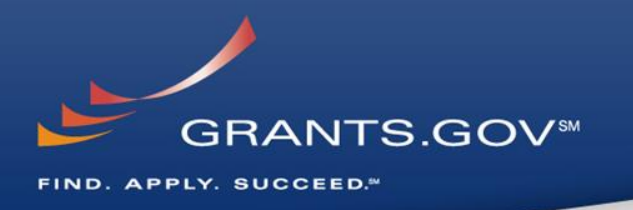

| GRANTS.GO                            | v∞ Grant Applic                                                        | ation Package             |                           | Print             | Cancel  |
|--------------------------------------|------------------------------------------------------------------------|---------------------------|---------------------------|-------------------|---------|
| Opportunity Title:                   | ADOBE-VERSIONING-TEST-ONLY                                             |                           |                           |                   |         |
| Offering Agency:                     | Test Agency                                                            |                           |                           |                   |         |
| CFDA Number:                         | 10.001                                                                 |                           |                           |                   |         |
| CFDA Description:                    | Agricultural Research_Basic and Appl                                   | ied Research              |                           |                   |         |
| Opportunity Number:                  | ADOBE-VERSIONING-TEST-ONLY                                             |                           |                           |                   |         |
| Competition ID:                      | ADOBE-VERSIONING-TEST-ONLY                                             |                           |                           |                   |         |
| Opportunity Open Date:               | 04/08/2014                                                             |                           |                           |                   |         |
| Opportunity Close Date:              | 05/21/2015                                                             |                           |                           |                   |         |
| Agency Contact:                      | Test Person<br>Tester<br>E-mail: test@email.com<br>Phone: 112763456789 |                           |                           |                   |         |
| I will be submitting a organization. | applications on my behalf, and not on behalf o                         | a company, state, local d | or tribal government, aca | demia, or other t | type of |
| Select Forms to Cor                  | nplete                                                                 | Cours Cours               | Cubrait Chask             | Daskaga far f     |         |
| <u>Application</u>                   | for Federal Assistance (SF-424)                                        | Save Saves                | Check                     | T ackage 101 t    |         |

Buttons at the top of the cover page of the application allow you to:

- Save
- Check Package for Errors
- Print your application
- Check Package For Errors
  - By clicking the button, if errors are found, a list of errors will be displayed on the form.
  - If no errors are found, the Save & Submit button will become activated.
- Make sure you are connected to the Internet when ready to submit.

### Adobe Submission Screen

FIND. APPLY. SUCCEED."

|         | GRANTS GOV                                                                                                    |
|---------|----------------------------------------------------------------------------------------------------|
|         | GRANTS.GOV                                                                                                    |
| Warn    | ing Notice                                                                                                    |
| This    | is a U.S. Government computer system, which may be accessed and used only for authorized                      |
| Gove    | rnment business by authorized personnel. Unauthorized access of the use of this computer system may           |
| subje   | ect violators to criminal, civil, and/or administrative action.                                               |
| All in  | formation on this computer system may be intercepted, recorded, read, copied, and disclosed by and            |
| to au   | thorized personnel for official purposes, including criminal investigations. Such information includes        |
| sensi   | tive data encrypted to comply with confidentiality and privacy requirements. Access or use of this computer   |
| syste   | m by any person, whether authorized or unauthorized, constitutes consent to these terms.                      |
| Instru  | uctions                                                                                                    |
| To su   | ubmit your application, please enter your Username and Password in box below and then press the Login button. |
| User    | Name:                                                                                                    |
|         |                                                                                                    |
| Passv   | word:                                                                                                    |
|         |                                                                                                    |
|         |                                                                                                    |
|         | Login Cancel                                                                                                  |
| Warning | a: JavaScript Window                                                                                          |
|         |                                                                                                    |

 Upon clicking Save & Submit, you will be prompted to enter your Grants.gov user name and password.

GRANTS.GOV™

 If you are not authorized as an AOR for your organization, you will receive an error message and will be unable to submit your application.

# Sign and Submit Screen

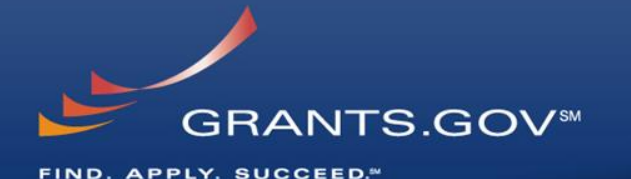

x JavaScript Window GRANTS.GOV\* Application Submission Verification and Signature Opportunity Title: 04282014-TL-SINGLE Offering Agency: General Dy CFDA Number: none CFDA Description: none Opportunity Number: 04282014-TL-SINGLE Competition ID: NEW Opportunity Open Date: 2014-04-28 Opportunity Close Date: 2015-04-28 Application Filing Name: Regression 04282104 Do you wish to sign and submit this Application? Please review the summary provided to ensure that the information listed is correct and that you are submitting an application to the opportunity for which you want to apply. If you want to submit the application package for the listed funding opportunity, click on the 'Sign and Submit Application' button below to complete the process. If you do not want to submit the application at this time, click the 'Exit' button. You will then be returned to the previous

page where you can make changes to the required forms and documents or exit the process.

If this is not the application for the funding opportunity for which you wish to apply, you must exit this application package

and then download and complete the correct application package.

Sign and Submit Application

Exit

 You'll be prompted again to "Sign and Submit".

 This serves as the electronic signature for your application.

Warning: JavaScript Window

# **Receipt Confirmation**

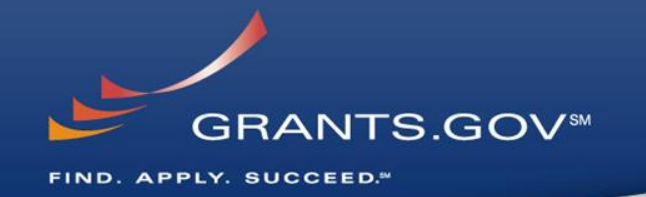

Home > Apply for Grants > Confirmation

#### Confirmation

Thank you for submitting your grant application package via Grants.gov. Your application is

**GRANTS.GOV**\*\*

currently being processed by the Grants.gov sys Grants.gov will send email messages to advise y system. Over the next 24 to 48 hours, you should of your application by the Grants.gov system, an either been successfully validated by the system been rejected due to errors.

Please do not hit the back button on your brows

If your application is successfully validated and s the Grants.gov system, you will receive an additi days or weeks from the date of submission, dep

You may also monitor the processing status of y clicking on the "Track My Application" link listed

Note: Once the grantor agency has retrieved you contact them directly for any subsequent status making any award decisions.

IMPORTANT NOTICE: If you do not receive a confirmation or a rejection email message within Center can be reached by email at <u>support@grants</u> include your Grants.gov tracking number in all co Grants.gov look like GRANTXXXXXXXX. If you have questions please contact the Grants.gov Contact Center: <u>support@grants.gov</u> 1-800-518-4726 24 hours a day, 7 days a week. Closed on federal holidays.

The following application tracking information was generated by the system:

| Grants.gov Tracking<br>Number:          | GRANT10586223           |  |
|-----------------------------------------|-------------------------|--|
| Applicant DUNS:                         | 00-000-0000             |  |
| Submitter's Name:                       | Torrance Law            |  |
| CFDA Number:                            |                         |  |
| CFDA Description:                       |                         |  |
| Funding Opportunity<br>Number:          | 04282014-TL-SINGLE      |  |
| Funding Opportunity<br>Description:     | 04282014-TL-SINGLE      |  |
| Agency Name:                            | General                 |  |
| Application Name of<br>this Submission: | Regression 04282104     |  |
| Date/Time of Receipt:                   | 2014.05.01 10:41 AM. ED |  |

TRACK MY APPLICATION – To check the status of this application, please click the link below: http://test.grants.gov/web/grants/applicants/track-my-application.html?tracking\_num=GRANT14

It is suggested you Save and/or Print this response for your records.

- A confirmation screen will have your
   Grants.gov Tracking
   Number
  - Use this number to track your application
- The date/time stamp
   serves as the official
   time of submission

You will also receive emails indicating the status of your application

# **Confirmation Emails**

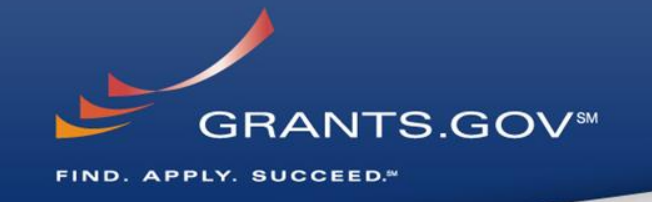

- 1. Receipt Email
  - Your application has been received by Grants.gov
  - Grants.gov E-mail Verifying Receipt (with Track My Application URL)
- 2. Validation or Rejection Email
  - Grants.gov E-mail Verifying Successful Submission
  - **<u>OR</u>** Rejection Due to Errors with a description of issue
- 3. Transmission to Agency
  - The Agency has picked up your application from Grants.gov
  - Agency Tracking Number Assigned
  - Agency Notes Added

# **Track My Application**

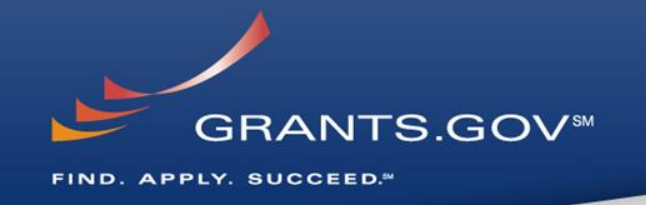

|                                                                                                    | CONTACT US   MANAGE SUBSCRIPTIONS   REGISTER   LOGIN                         |  |  |  |
|----------------------------------------------------------------------------------------------------|------------------------------------------------------------------------------|--|--|--|
| GRANTS.GOV™                                                                                                    | SEARCH: Grant Opportunities V Enter Keyword                                  |  |  |  |
| HOME ABOUT SEARCH GRANTS APPLICANTS GRANTORS SYSTE                                                                                                    | M-TO-SYSTEM * FORMS * OUTREACH * SUPPORT *                                   |  |  |  |
| GRANTS.GOV ) Applicants ) Track My Applica APPLICANT ACTIONS APPLICANT RESOUF                                                                                                    | ICES                                                                         |  |  |  |
| TRACK MY APPLICATION    Apply for Grants  Grant Eligibility  Track My Application  Individual Registratic                                                                                         | n                                                                            |  |  |  |
| Track and check the status of your grant application s S Grant Application Pro-                                                                                                    |                                                                              |  |  |  |
| The system will only return a status for VALID trac     Applicant FAQs     Applicant Resources     Applicant Resources                                                                            | Enter your Grants.gov Tracking Number                                        |  |  |  |
| Until the status is available for valid tracking numb     Applicant Tips                                                                                                    | acking number(s) entered currently being processes, please check back later. |  |  |  |
| • For invalid tracking numbers entered, the system will return the following message: The tracking number(s) entered are not valid. Please make sure your intered the correct tracking number(s). |                                                                              |  |  |  |
|                                                                                                    |                                                                              |  |  |  |
| To Track Grants.gov submissions, enter up to five Grants.gov tracking numbers, one per line and click the "Submit Tracking Number(s)" button:                                                     |                                                                              |  |  |  |
|                                                                                                    |                                                                              |  |  |  |
|                                                                                                    | Submit Tracking Number(s)                                                    |  |  |  |
| Warning Notice!                                                                                                    |                                                                              |  |  |  |

This is a U.S. Government computer system, which may be accessed and used only for authorized Government business by authorized personnel. Unauthorized access or use of this computer system may subject violators to criminal, civil, and/or administrative action.

All information on this computer system may be intercepted, recorded, read, copied, and disclosed by and to authorized personnel for official purposes, including criminal investigations. Such information includes sensitive data encrypted to comply with confidentiality and privacy requirements. Access or use of this computer system by any person, whether authorized or unauthorized, constitutes consent to these terms.

- Track your application status by entering the Grant Tracking Number
- Status information:
  - Received
  - Validated or Rejected
  - Retrieved by Agency
  - Agency Tracking Number
     Assigned

# **Tips for Applicants**

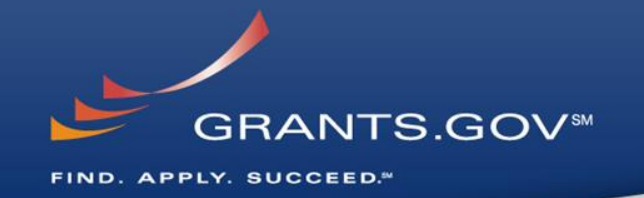

### **Grant Proposal Tips**

- Register and Submit Early
- Thoroughly read and follow all of the instructions provided by the agency
- Include Sufficient Program and Budget Details
- Strongly recommend filling out optional forms in the application package

### **Grants.gov Application Tips**

- Limit Application File Size/ File Name Characters (50 or less)
- All applicants MUST follow the guidance on file naming conventions
- Use Correct DUNS Number in the SF-424 Cover Page
- Make sure you have Grants.gov compatible software (Adobe Reader)

### Grants.gov Applicant Support & Resources

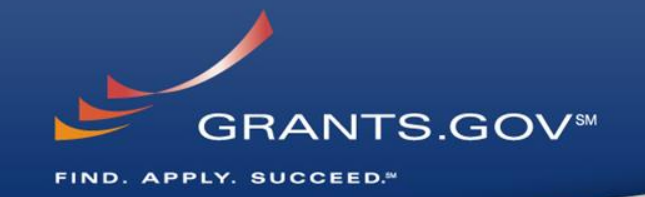

### **Contact Center**

- Support available 24/7
- Email: <u>support@grants.gov</u>
- Toll-Free Phone Number: 1-800-518-4726
- International Callers 1-606-545-503
- Self-help iPortal: (<u>https://grants-portal.psc.gov/Welcome.aspx?pt=Grants</u>)

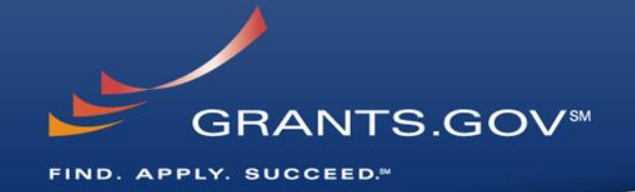

# **Thank You**